0. 온라인 접수 전 학생사진 및 개인정보수집이용동의서 서명본 스캔파일을 미리 준비하십시오.
- '학생사진'의 크기는 3×4(cm) 반명함관 사진, 이미지 해상도는 129\*167(px)을 기준으로 합니다.
※ 흰 벽 앞에서 휴대폰으로 학생의 정면을 촬영하신 사진을 활용하셔도 무방하나, 반명함판 사진과 같이 학생의 정면 얼굴이 나오도록 규격에 맞게 편집된 파일을 업로드 해주셔야 합니다.

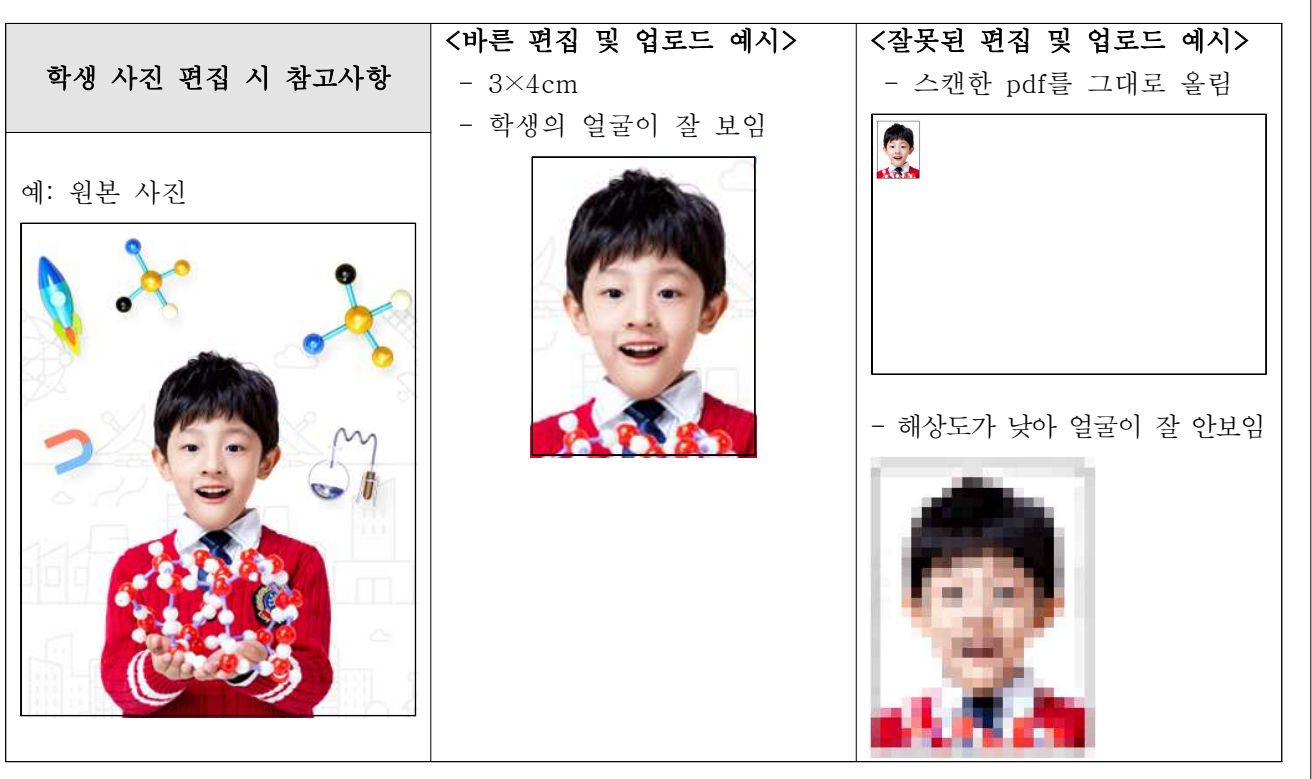

- '개인정보수집이용동의서'는 영재원 선발 페이지에서 다운로드 한 후 프린트하여 사용 합니다. 이 때, 지원자(학생)와 법정대리인 (학부모 등)의 서명을 각각 진행하셔야 하며, 서명된 문서를 스캔하거나 사진을 찍어 업로드용 파일을 준비하셔야 합니다.

- \* 다운로드 경로: <u>www.isepclub.com</u>
   > 중등사사선발 > 모집요강 >
   양식다운받기 바로가기
- ※ 개인정보수집이용동의서 상 날짜 및 서명이 기재되지 않은 경우, 접수되지 않을 수 있습니다.

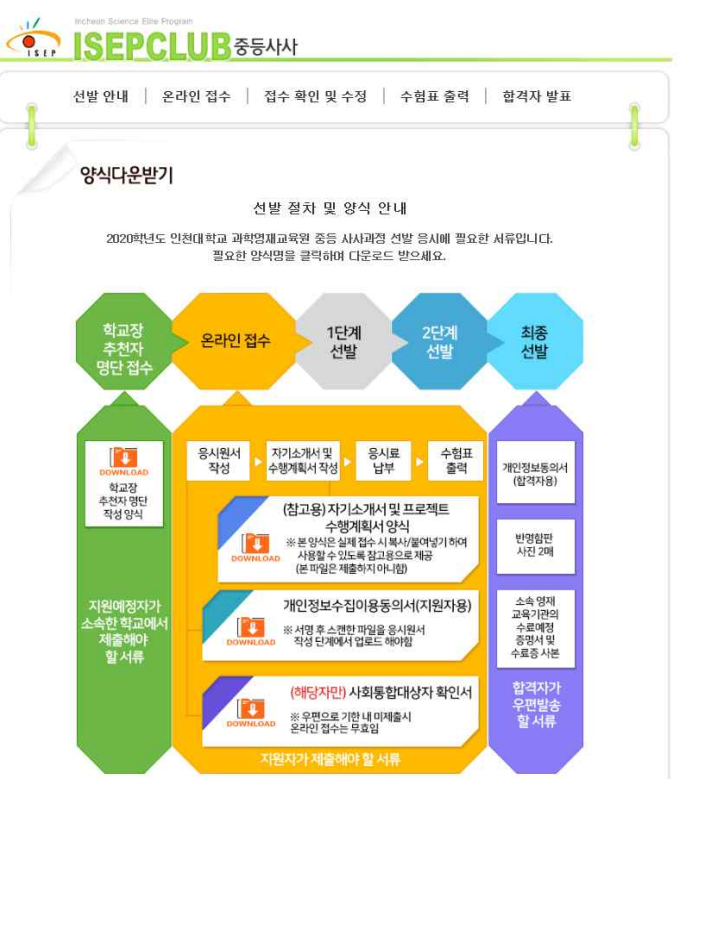

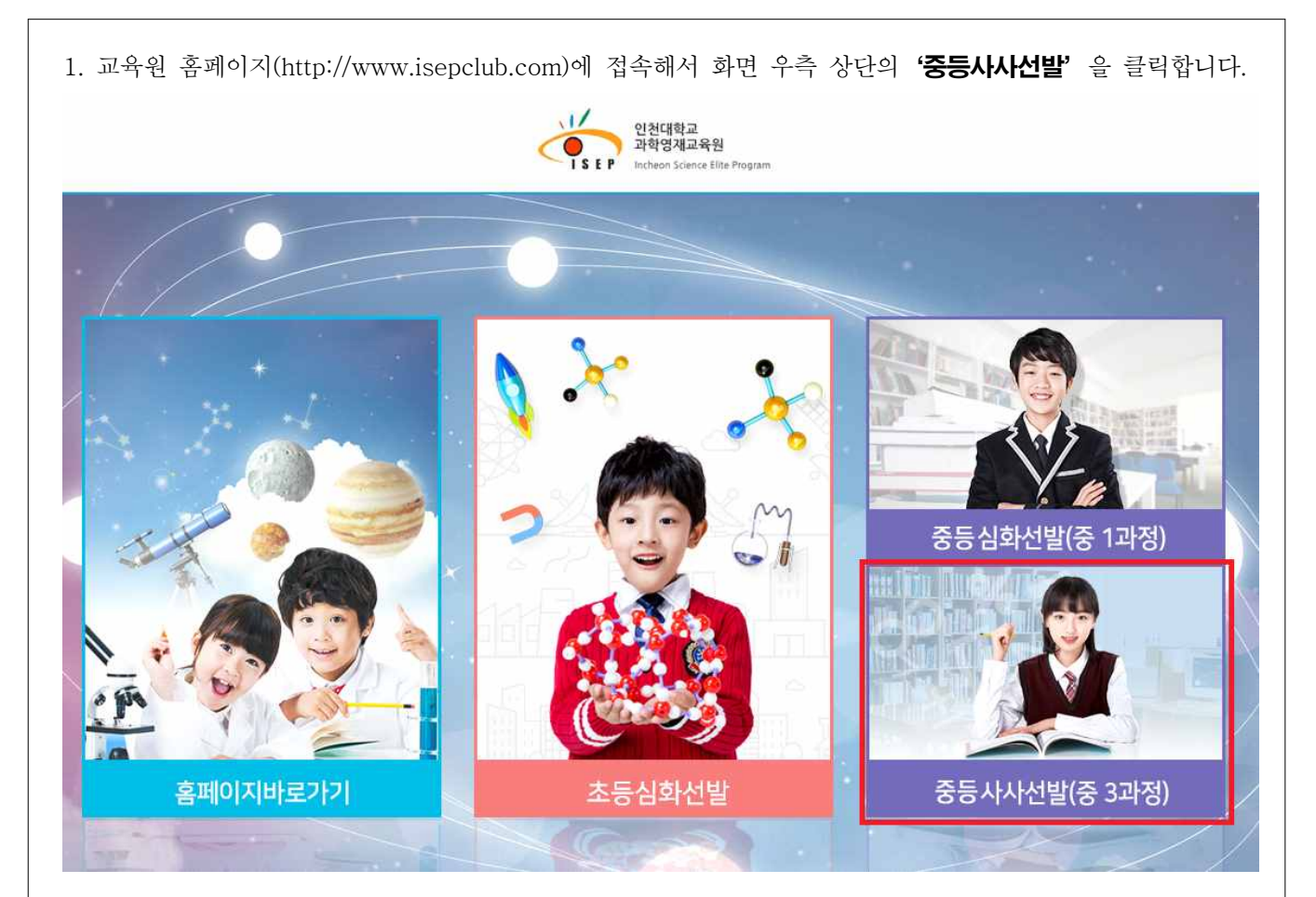

2. 상단의 '온라인 접수' 를 클릭하고 '접수 시작하기' 를 클릭하여 다음 단계로 이동합니다.

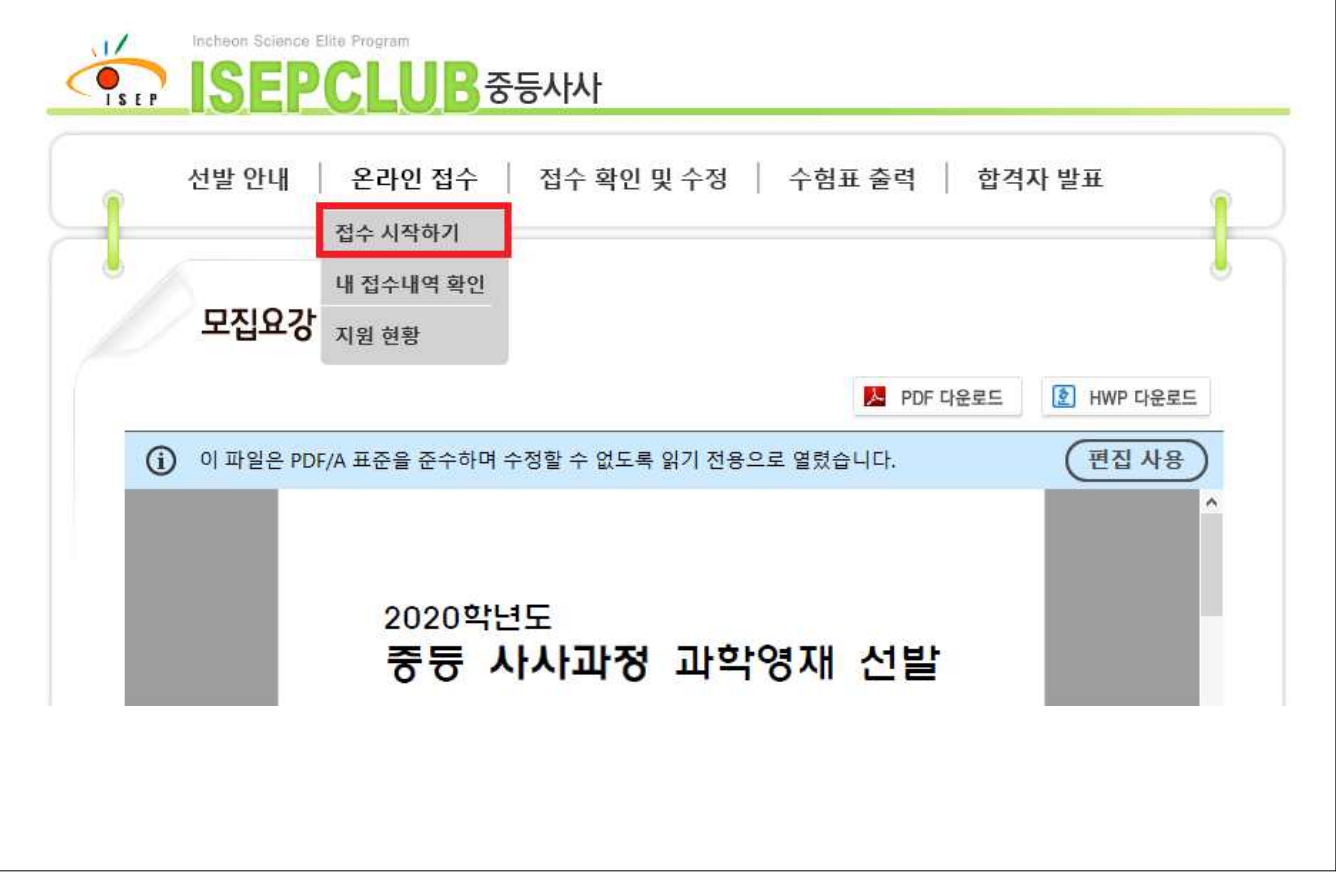

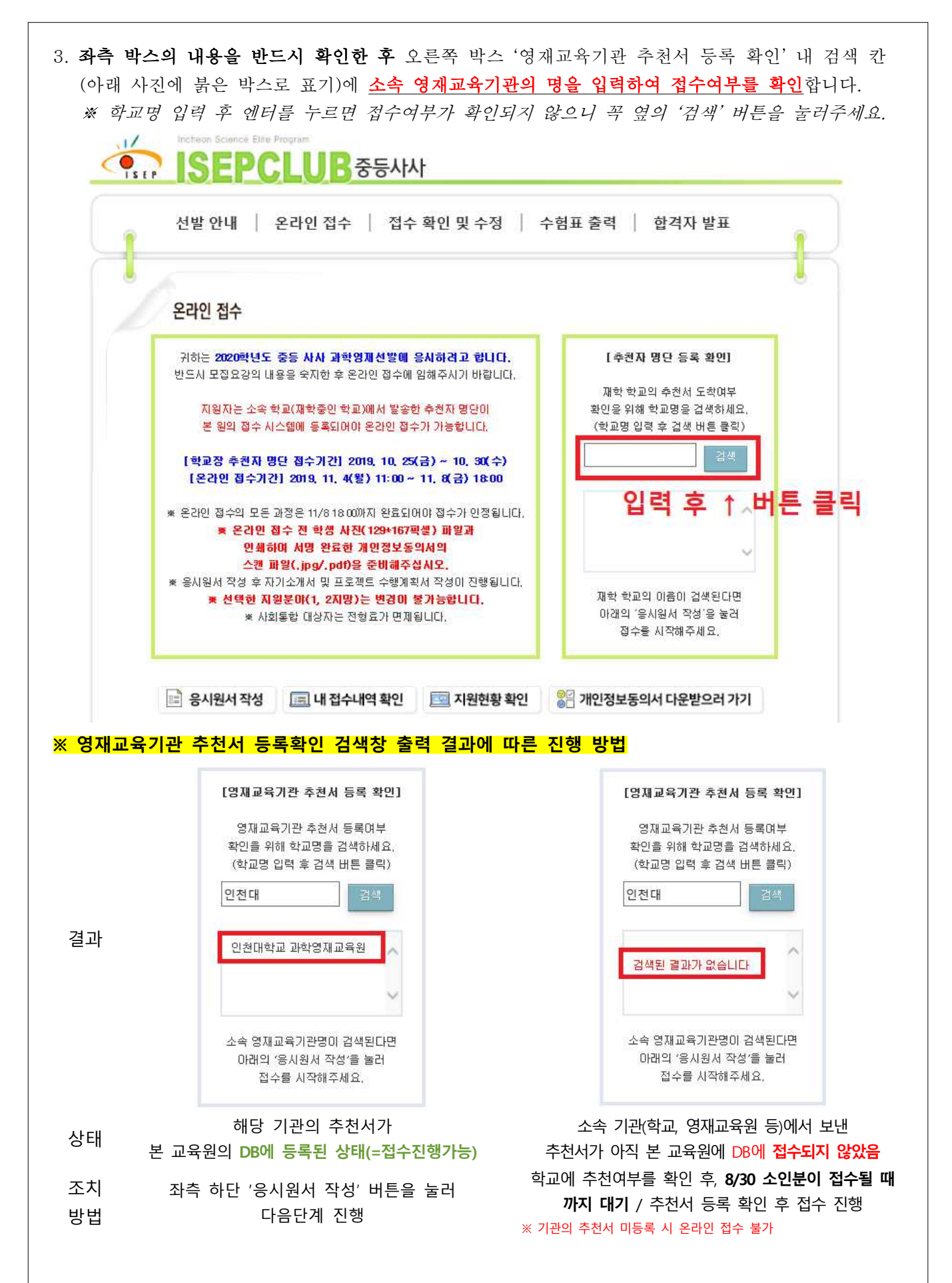

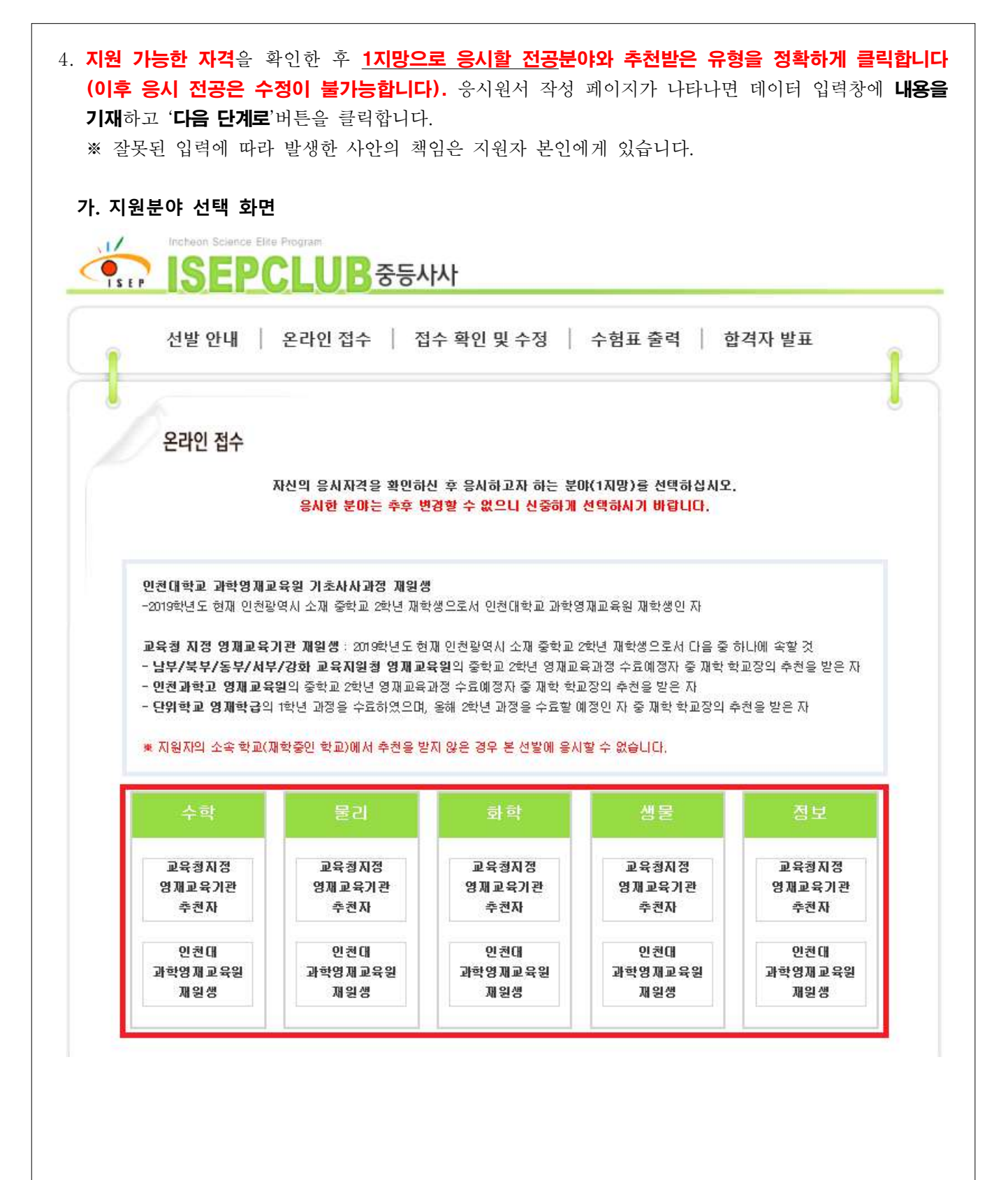

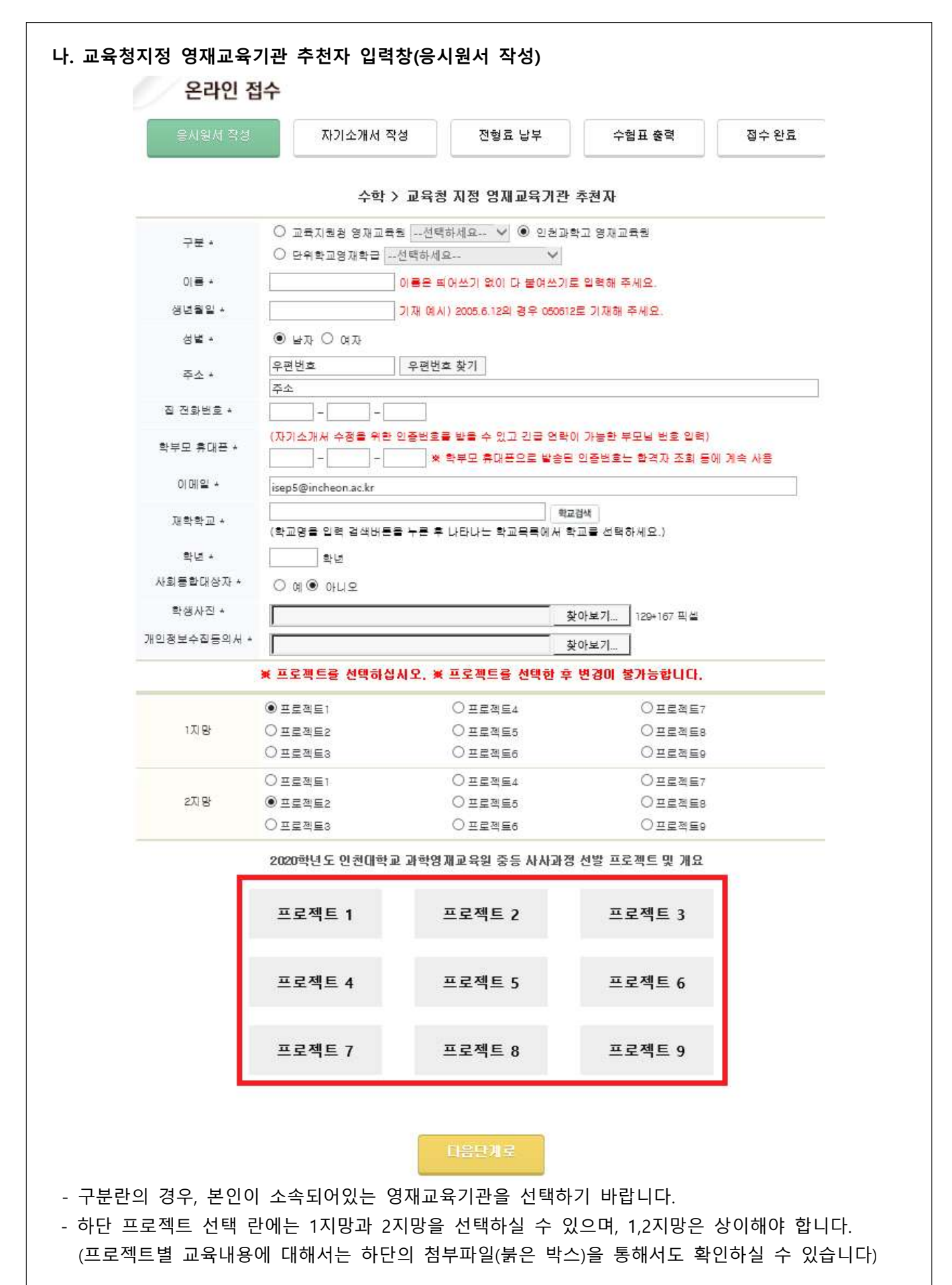

- 교육청 지정 영재교육기관 추천자는 해당 기관에서 발송한 추천자 명단을 본 영재교육원에서 접수 후 데이터 입력이 완료되어야 응시원서 접수가 가능합니다. 데이터를 기재하였을 때 "추천자가 아닙 니다"라는 경고창이 뜰 경우에는 아직 추천 공문이 미접수 되거나 데이터 입력이 완료되지 않은 상태이니 이전 페이지에서 추천공문 접수여부를 다시 확인하시기 바랍니다. 학교 공문이 접수되었는 데도 경고창이 뜰 경우 교육원으로 연락주시기 바랍니다(032-835-4971~2).
- 학부모 휴대폰 란에 기입한 전화번호로 인증번호가 발송되오니 정확하게 기재하기 바랍니다.
   ※ 인증번호는 응시원서 작성이 완료되면 등록한 문자(학부모 휴대폰 번호)로 발송됩니다.

★ 발송된 인증번호는 이후 절차 및 접수확인 수정 시 동일하게 사용이 가능하오니
 등록 기간 동안 발송된 문자를 지우지 않도록 주의하시기 바랍니다. ★

- 학생 사진은 129\*167픽셀로 저장된 jpg파일을 첨부해주십시오.
- 개인정보수집동의서는 <u>학생, 보호자 모두 서명</u>이 된 것을 스캔하여 첨부해주십시오(jpg, hwp, pdf가능).
- 사회통합대상자의 경우 사회통합대상자란에 예를 클릭하면 전형료 결제 절차 없이 등록이 완료됩니다.
- '다음단계로' 버튼을 누르면 '응시원서 확인' 화면으로 이동합니다. 응시원서 확인 화면에서 입력한 정보가 정확한지 확인하시기 바랍니다(특히, <u>학생사진과 개인정보수집동의서 서명</u>을 확인해주세요).
   ※ 잘못된 입력에 따라 발생한 사안의 책임은 지원자 본인에게 있습니다.

#### 다. 인천대 과학영재교육원 재학생 전형 입력창(응시원서 작성) - 인천대학교 과학영재교육원 중등 기초사사과정 수료예정자만 가능하며, 학교장의 추천을 받아 데이터베이스에 있는 학생만 응시할 수 있게 되어 있습니다. 해당 자격이 되는데 응시 불가로 되어있을 경우 교육원으로 연락을 주시기 바랍니다. 온라인 접수 자기소개서 작성 전형료 납부 수험표 충력 접수 완료 수학 > 인천대 과학영재교육원 재원생 01 = + 이름은 뛰어쓰기 없이 다 붙여쓰기로 입력해 주세요. 생년월일 + 기재 예시) 2005.6.12의 경우 050612로 기재해 주세요. 성별 \* ● 남자 ○ 여자 우편번호 우편번호 찾기 주소 \* 주소 집 전화번호 \* (자기소개서 수정을 위한 인증번호를 받을 수 있고 긴급 연락이 가능한 부모님 번호 입력) 학부모 휴대폰 + -- 🗶 학부모 휴대폰으로 발송된 인증번호는 합격자 조회 등에 계속 사용 이메일 \* isep5@incheon.ac.kr 0172 21AB 재확학교 \* (학교명을 입력 검색버튼을 누른 후 나타나는 학교목록에서 학교를 선택하세요.) 확년 확년 + 사회통합대상자 + ○ 예 ④ 아니오 학생사진 \* 찾아보기... 129+167 픽실 개인정보수집동의서 + 찾아보기... ★ 프로젝트를 선택하십시오, ★ 프로젝트를 선택한 후 변경이 불가능합니다. () 프로젠트1 ○ = = ≥ = 4 ○프로젠트7 1지망 ○프로젝트2 ○프로젝트5 ○프로젝트8 ○프로젝트3 ○프로젝트6 ○프로젝트9 ○프로젝트1 ○프로젝트4 ○프로젝트7 2지망 ④ 프로젝트2 ○프로젠트5 ○ 프로젤트8 ○프로젝트3 ○프로젝트6 ○프로젝트9 2020학년도 인천대학교 과학영재교육원 중등 사사과정 선발 프로젝트 및 개요 프로젝트 1 프로젝트 2 프로젝트 3 프로젝트 4 프로젝트 5 프로젝트 6 프로젝트 7 프로젝트 8 프로젝트 9

· 학부모 휴대폰 란에 기입한 전화번호로 인증번호가 발송되오니 정확하게 기재하기 바랍니다.
 ※ 인증번호는 응시원서 작성이 완료되면 문자(학부모 휴대폰 번호)로 발송됩니다.

★ 발송된 인증번호는 이후 절차 및 접수확인 수정 시 동일하게 사용이 가능하오니 등록 기간 동안 발송된 문자를 지우지 않도록 주의하시기 바랍니다. ★

- 학생사진은 129\*167픽셀로 저장된 jpg파일을 첨부해주십시오.

- 개인정보수집동의서는 학생, 보호자 서명이 된 것을 스캔하여 첨부해주십시오(jpg, hwp, pdf가능).
- 사회통합대상자의 경우 사회통합대상자란에 예를 클릭하면 전형료 결제 절차 없이 등록이 완료됩니다.
- 하단 프로젝트 선택 란에는 1지망과 2지망을 선택하실 수 있으며, 1,2지망은 상이해야 합니다. (프로젝트별 교육내용에 대해서는 하단의 첨부파일(붉은 박스)을 통해서도 확인하실 수 있습니다)
- '다음단계로' 버튼을 누르면 '응시원서 확인' 화면으로 이동합니다. 응시원서 확인 화면에서 입력한 정보가 정확한지 확인하시기 바랍니다(특히, <u>학생사진과 개인정보수집동의서 서명</u>을 확인해주세요).
   ※ 잘못된 입력에 따라 발생한 사안의 책임은 지원자 본인에게 있습니다.

| <ol> <li>'자기소개서 작성' 화면이 나타나면 자기소개서의<br/>누르면 '자기소개서 확인' 페이지가 나타납니다. 지<br/>"수정하기" 버튼을, 수정할 내용이 없으면 "다음단</li> </ol> | 문항별 내용을 기재한 후 "다음단계로"버튼을<br>원자가 기재한 내용을 재확인한 후 수정을 원하면<br>난계로"버튼을 누르면 됩니다.    |
|----------------------------------------------------------------------------------------------------|-------------------------------------------------------------------------------|
| 전발 안내   온라인 접수   접수확인 및 수정   수형표 출력   합격자 발표                                                                     | 3. 연구 주제와 관련하여 지신이 갖고 있는 배경지식을 적이주세요. (800byte 미네, 한글 400글지) 남은 byte<br>수:800 |
| 온라인 접수<br>종시회시 작성 자기소개시 국성 전형료 남부 수쉽표 출력 접수 완료                                                                   | ^                                                                             |
| 자기소개서 수정                                                                                                    |                                                                               |

4. 연구주계에 대한 학업 능력 항상을 위한 계획을 적이주세요. (800byle 이내, 한글 400글자) 님은 byle ☆: 800

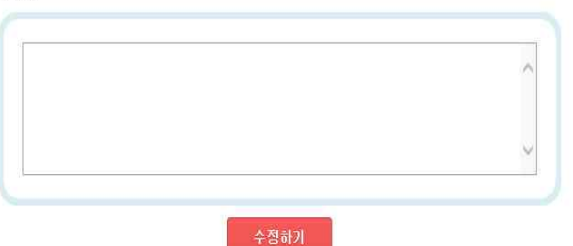

자기소개서 확인

1, 해당 프로젝트에 지원하게 된 동기에 대해서 적어주세요. (800byte 이내, 한글 400글자) 님은 byte

2. 진로계획 및 장례회방에 대하여 기술하고, 선택한 진로를 위해 앞으로 어떤 노력을 할 것인지 계획을 적어

주세요. (800 byte 이내, 한글 400 글자) 남은 byte 수: 800

수: 800

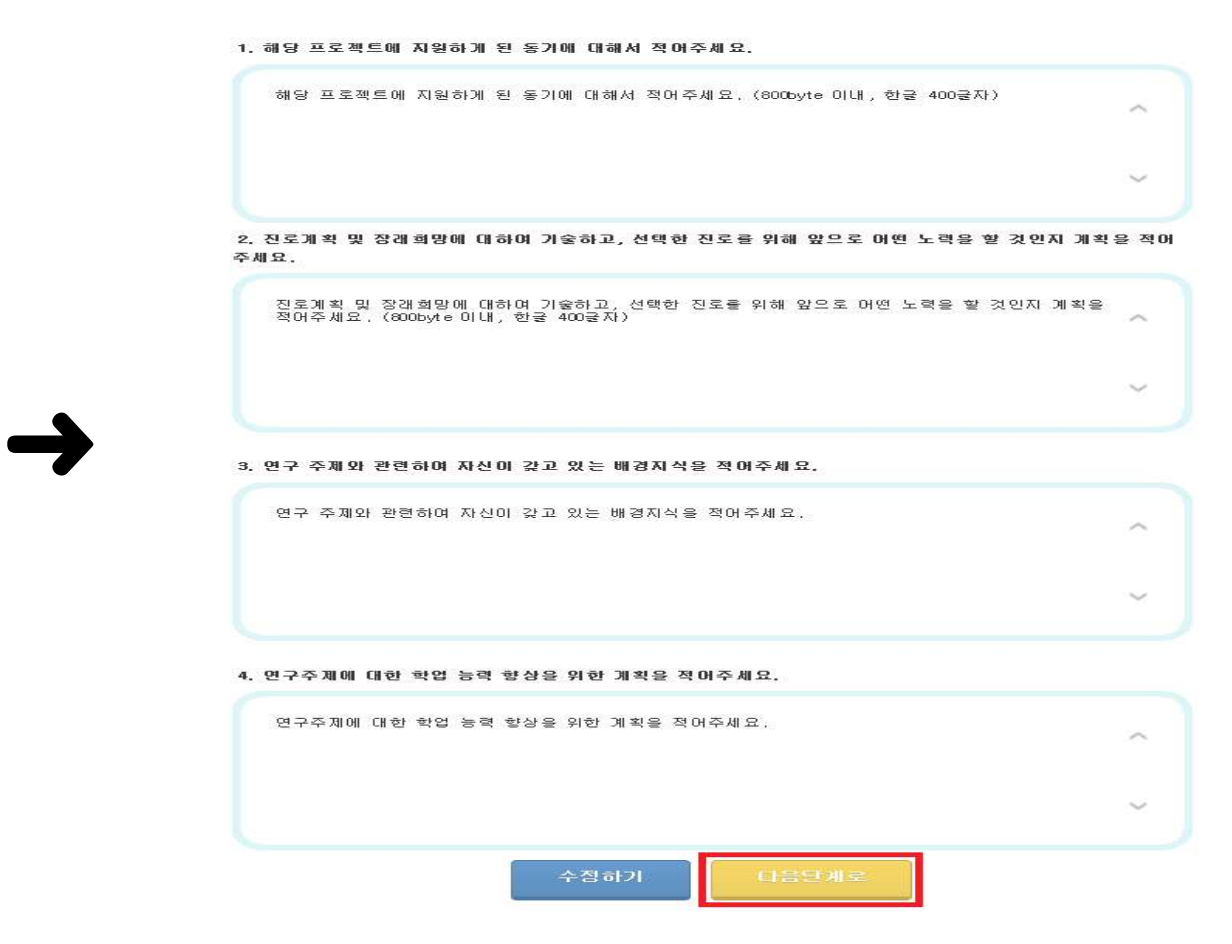

| <u>a</u> | 온라인 접수 🕴 접                                                                              | [수 확인 및 수정 🕴 수                                                                                          | 험표 출력 🕴 합          | 격자 발표 |
|----------|-----------------------------------------------------------------------------------------|----------------------------------------------------------------------------------------------------|--------------------|-------|
|          |                                                                                         |                                                                                                    |                    |       |
| 온라인 접    | 수                                                                                       |                                                                                                    |                    |       |
| 응시원서 작성  | 자기소개서 작성                                                                                | 전형료 납부                                                                                                  | 수험표 출력             | 접수 완료 |
|          | 나영재[수험번호 6                                                                              | 5 <mark>20001]</mark> 님의 전형료 온라                                                                         | 인 납부 페이지입니다.       |       |
|          | 내용들                                                                                     | 을 확인하시고 납부를 진행하세요.<br>                                                                                  |                    |       |
|          | ☀ 가상계좌이체는 수동                                                                            | 으로 확인이 필요하여 전형료 결제                                                                                      | [완료에 시간이           |       |
|          | 걸립니다, 되도록 신용                                                                            | 응카드와 실시간 계좌이체를 사용하                                                                                      | 비사가 바랍니다.          |       |
|          | 🛎 삼성카드, 삼성페이,                                                                           | 인천이음 등의 상품권의 결재는 통                                                                                      | <sup>분</sup> 가합니다. |       |
|          | (선택은 되나 결재 과                                                                            | 정 중 오류가 발생합니다.)                                                                                         |                    |       |
|          |                                                                                         |                                                                                                    |                    |       |
|          | 業 결제 오류 시 IN Ipay                                                                       | 마법사를 다운받아 실행하세요.                                                                                        |                    |       |
|          | ★ 결제 오류 시 IN Ipay<br>클릭하시면 이나시스                                                         | 마법사를 다운받아 실행하세요.<br>페이지로 이동합니다.                                                                         |                    |       |
|          | ※ 결제 오류 시 INIpay<br>로릭하시면 이니시스                                                          | 마법사를 다운받아 실행하세요.<br>페이지로 이동합니다.<br>● 신용카드 ○ 실시간 은형                                                      | #계좌이체              |       |
|          | ※ 결제 오류 시 INIpay<br>클릭하시면 이니시스<br>결제방법                                                  | 마법사를 다운받아 실행하세요,<br>페이지로 이동합니다.<br>● 신용카드 ○ 실시간 은행<br>○ 가상계좌이체(무통장입금                                    | #계조t이체<br>t)       |       |
|          | ※ 결제 오류 시 IN Ipay<br>로릭하시면 이니시스<br>결제방법<br>상품명                                          | 마법사를 다운받아 실행하세요,<br>페이지로 이동합니다.<br>● 신용카드 ○ 실시간 은행<br>○ 가상계좌이체(무통장입금<br>6520001_전형료                     | 발계 조난이 체<br>{ )    |       |
|          | ※ 결제 오류 시 IN Ipay<br>클릭하시면 이니시스<br>결제방법<br>상품명<br>전형료                                   | 마법사를 다운받아 실행하세요,<br>페이지로 이동합니다,<br>● 신용카드 ○ 실시간 은행<br>○ 가상계좌이체(무통장입금<br>6520001_전형료<br>30000            | 볼 계 조난이 체<br>{ )   |       |
|          | ※ 결제 오류 시 IN Ipay<br>로릭하시면 이니시스<br>결제방법<br>상품명<br>전형료<br>결제자명                           | 마법사를 다운받아 실행하세요,<br>페이지로 이용합니다.<br>● 신용카드 ○ 실시간 은행<br>○ 가상계좌이체(무통장입금<br>6520001_전형료<br>30000<br>나영재     | 발계조난이 제<br>: )     |       |
|          | ※ 결제 오류 시 INIpay<br>클릭하시면 이니시스<br>결제방법<br>상품명<br>전형료<br>결제자명<br>전자우편                    | 마법사를 다운받아 실행하세요,<br>페이지로 이동합니다,<br>● 신용카드 ○ 실시간 은행<br>○ 가상계좌이체(무통장입금<br>6520001_전형료<br>30000<br>나영재     | 발계조101체<br>{})     |       |
|          | ※ 결제 오류 시 INIpay<br>로릭하시면 이니시스<br>결제방법<br>상품명<br>전형료<br>결제자명<br>전자우편<br>보호자전자우편         | 마법사를 다운받아 실행하세요,<br>페이지로 이동합니다.<br>● 신용카드 ○ 실시간 은행<br>○ 가상계좌이체(무통장입금<br>6520001_전형료<br>30000<br>나영재     | 별계조ነ이체<br>})       |       |
|          | * 결제 오류 시 INIpay<br>클릭하시면 이니시스<br>결제방법<br>상품명<br>전형료<br>결제자명<br>전자우편<br>보호자전자우편<br>이동전화 | 마법사를 다운받아 실행하세요,<br>페이지로 이용합니다.<br>● 신용카드 ○ 실시간 은행<br>○ 가상계좌이체(무통장입금<br>6520001_전형료<br>30000<br>나영재     | 분계조10(체<br>{})     |       |
|          | * 결제 오류 시 INIpey<br>클릭하시면 이니시스<br>결제방법<br>상품명<br>전형료<br>결제자명<br>전자우편<br>보호자전자우편<br>이동전화 | 마법사를 다운받아 실행하세요,<br>페이지로 이동합니다.<br>● 신용카드 ○ 실시간 은행<br>○ 가상계좌이체(무통장입금<br>6520001_전형료<br>30000<br>나영재     | 별계조ነ이체<br>;)       |       |
|          | ※ 결제 오류 시 INIpay<br>로릭하시면 이니시스<br>결제방법<br>상품명<br>전형료<br>결제자명<br>전자우편<br>보호자전자우편<br>이동전화 | 마법사를 다운받아 실행하세요,<br>페이지로 이용합니다.<br>● 신용카드 ○ 실시간 은행<br>○ 가상계좌이체(무통장입금<br>6520001_전형료<br>30000<br>나영재<br> | 별계조}이제<br>})       |       |

7. 결제 대행 시스템(이니시스)의 진행에 따라 결제를 해주시기 바랍니다.

### 가. 신용카드 선택 시 화면

| ISEPCLUB               | 인천대학교 산학형력단                                                                                                    |                                                                                                    |
|------------------------|----------------------------------------------------------------------------------------------------|----------------------------------------------------------------------------------------------------|
| 신용카드                   | 결제서비스 이용약관에 동의하고 결제를 진행합니다.<br>한 3체동의합니다.<br>전자금융거리 이용약관 자세하보기<br>주석회사 케이지미니시스가 제공하는 전자자공결제대행서비스, 결제대급<br>해치서비스를 이용자가 이용할때 있어 회사와 이용자간 전자금융거래의<br>방울관계 및 기본적인 사항을 정렬으로써 서비스의 안정성과 신뢰성을<br>회보합니다.                                                                                                    |                                                                                                    |
|                        | 고유식별정보 수집 및 이용안내       자세히보기       중 의학니다.         서비스 재공체역의 성황, 유지, 종료 및 제공과경 중의 본인식별, 인종,<br>실영확인을 위하며 고유식명정보을 수집하며 결제, 항불, 배송, 동의, 실회<br>등의 전자실거래 관련 서비스 재공을 위하며 이용합니다.         개인정보의 수집 및 이용안내       자세히보기       등 의학니다.         개인정보의 수집 및 이용안내       자세히보기       등 의학니다.         이용자가 구매하는 재화나 용역의 대급함께 및 결제진행 과정 중 본인식별,<br>인종, 실명화인과 이용자의 결제내역 요청해 대한 응대, 확인 및 부정이용<br>명치를 위하여 개인정보를 수집 이용합니다.       등 감성이용 | 결제서비스 이용약관을 확인하고 동의한<br>후 다음 버튼을 눌러 결제 창으로 넘어가<br>십시오.                                             |
| KG 이니시스<br>English 오   | 개인정보 제공 및 위탁안내 자세히보기 한 등의합니다.<br>이용자의 주문처리시 안등 정신, 취소, 환발 및 거래확인 요청때 대한<br>응대 원을 거래 안행을 위하며 신용가도시, 운행 응결패수단평 금융<br>기관과 전지상거래 관련 결제기관에 개인정보기 제공됩니다.<br>취소 다음<br>"KG이니시스에서 제공하는 결제 서비스입니다" KG 아니셔스                                                                                                    |                                                                                                    |
| <mark>신용카드 &gt;</mark> | 인천대학교 산학형력단<br>정보입력/인종받기 → 정보확인 → 결제완료<br>신용카드 - 카드선택/인증 류량 ?<br>상품명 320001<br>상품금액 45,000 원<br>ⓒ ₭ ₽^Y ⓒ \$₩\$\$\$\$                                                                                                    | 결제가 가능한 카드사는 삼성카드를 제외한<br>외환, 롯데, 현대, 국민, BC카드, 신한,<br>NH카드, 하나SK카드 등입니다.                          |
|                        | 전대카드       2~5무이자       ● 전상카드       2~5무이자         이니 포인트카드       이니 포인트 카드린?         KB국민       비씨카드       신천카드       NH카드         허니카드       롯데카드       세티카드       银联卡         고 외의 카드       ▼           신천 앱카드 결제                                                                                                    | ** '점영가드, 점영페이는 신택하지 마갑지오.<br>(목록에 있더라도 선택하여 진행 시<br>전형료 납부가 안 됩니다.)<br><절차><br>① 결제할 카드사 선택       |
| KG 이니시스<br>English C   | 취소 다음<br>"KG이니시스에서 제공하는 걸제 서비스입니다" KG 이내시스                                                                                                    | <ul> <li>② 안심클릭이나 ISP의 인증 절차를 거쳐<br/>결제 완료</li> <li>③ 결제결과 창에서 "결제완료금액"과<br/>승인시각 등을 확인</li> </ul> |

### 나. 실시간 계좌이체 선택 시 화면

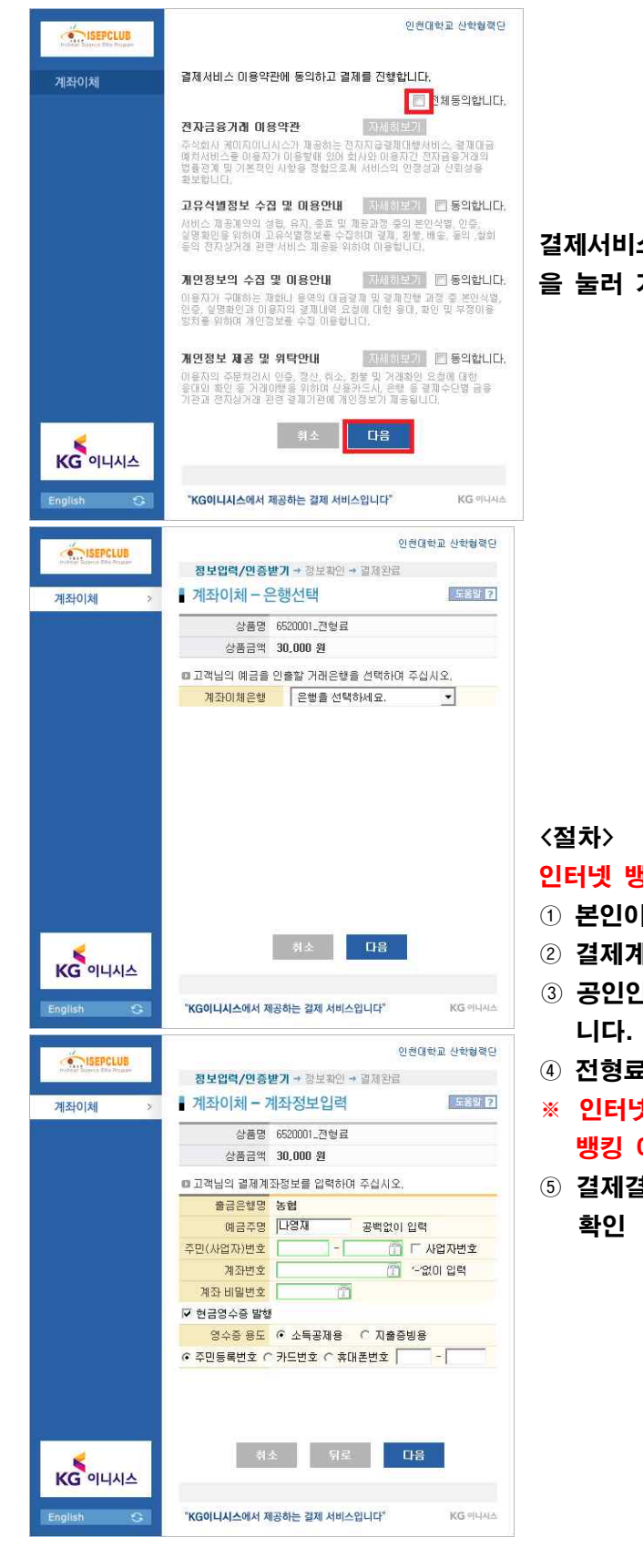

| 결제서비스 이용약관을 확인하고 동의한 후 다음 비<br>을 눌러 거래은행 선택 창으로 넘어가십시오.             | 버튼 |
|---------------------------------------------------------------------|----|
|                                                                     |    |
|                                                                     |    |
|                                                                     |    |
|                                                                     |    |
| 〈절차〉<br><mark>인터넷 뱅킹을 사용하시는 분이라면 가능합니다.</mark><br>① 본인이 거래하는 은행을 선택 |    |

- ② 결제계좌정보 입력과 현금영수증 발행여부도 입력
- ③ 공인인증서를 통해 본인 인증을 거쳐 결제가 완료됩 니다.
- ④ 전형료가 계좌에서 실시간으로 차감됩니다.
- ※ 인터넷 뱅킹에 가입한 사용자가 각 은행의 인터넷 뱅킹 이용 시간에만 이용할 수 있습니다.
- ⑤ 결제결과 창에서 "결제완료금액"과 승인시각 등을 확인

#### 다. 가상계좌 이체 선택 시 화면 결제 결과에서 입금계좌번호, 예금자명, 은행은 꼭 메모해 주시기 바랍니다. 신용카드, 실시간 계좌이체 결제가 불가능하신 경우 사용하십시오. 인천대학교 산학형력단 ISEPCLUB 결제서비스 미용약관에 동의하고 결제를 진행합니다 무통장입금 전체동의합니다. 전자금융거래 미용약관 지지하보기 주석회사 케이지이니시스가 제공하는 전지자급결재대행사비스, 결재대급 예치서비스를 이용자가 이용할해 있어 회사와 이용자간 전자급용거래의 법충관계 및 기본적인 사항용 경험으로써 서비스의 인정성과 신뢰성용 확보합니다. 고유식별정보 수집 및 이용안내 🔤 정의합니다. 시비스 제공계약의 성령, 유지, 종료 및 제공고령 중의 분만식별, 안중, 실명확인을 위하여 고유식별정보를 수집하며 결제, 환불, 배술, 물의 ,참회 등의 전자성거래 관련 서비스 제공을,위하여 이용법니다. 결제서비스 이용약관을 확인하고 동의한 후 다음 버튼 개인정보의 수집 및 미용만내 지사 히트이 📄 동의합니다. 을 눌러 입금은행 선택 창으로 넘어가십시오. 이용자가 구매하는 평화나 용역의 대금경제 및 경제진행 과정 중 본인식법 인종, 실명화인과 이용자의 경제내역 요청에 대한 용대, 확인 및 부정이용 방지을 위하며 개인정보를 수집 이용합니다. 개인정보 제공 및 위탁안내 지문하므까 🔲 동의합니다. 이용자의 주문처리시 인증, 정산, 취소, 환봉 및 거래확인 요형에 대한 응대의 확인 등 거래이행을 위하여 산용카드시, 운행 등 결제수단별 금융 기관과 전자상거래 관련 결제기관에 개인정보기 제공됩니다. 다음 KG 이니시스 English G "KG이니시스에서 제공하는 결제 서비스입니다" KG 아니시스 인천대학교 산학형력단 ISEPCLUB 정보입력/민증받기 + 정보확인 + 결제완료 무통장 입금 - 입금은행 선택 도움알 7 무통장입금 상품명 6520001..전형료 상품금액 30,000 원 ● 무통장입금 미용안내 -📅 🗆 사업자번호 조미(사업자)번호 • 입금은행 은행을 선택하세요. 승금자명 나영재 입금계좌번호 입금기한 2019 - / 11 - / 04 - 까지 <절차> 인터넷 뱅킹을 사용하시는 분이라면 가능합니다. 다음 취소 KG 이니시스 ① 개인정보 입력 및 무통장 입금은행 선택 6 "KG이니시스에서 제공하는 걸제 서비스입니다" KG পান্ধন ※ 무통장입금의 입금기한은 당일로 한정되며, 기한 내 미입금시 접수가 취소됩니다. 또한, 전형료 납부는 이천대한교 사항형령다 ISEPCLUB 정보입력/인증받기 → **정보확인** → 결제완료 11월 8일 18:00까지만 인정됩니다. 무통장입금 - 주문정보확인 도응왕 ? 무토자인근 ② 다음 버튼을 클릭 후 입금할 은행명, 예금주, 입금 □경제용청태역 판매자 인천대학교 산학협력단 기한, 금액을 확인하신 후 확인 버튼 클릭 상품명 6520001\_전형료 제공기간 별도 제공 기간 없음 상품금액 30,000 원 결제방법 무통장 입금 입금은행 (예금주: 인천대학교 산학협력단) 입금계좌번호 주문완료 페이지에서 확인됩니다. 입금기한 2019 / 11 / 04 까지 구매자 나영재 E-mail • 확인버튼을 누르시면 다음화면에서 입금계좌번호가 나타납니다. 반드시 입금기한 내에 상품금액을 입금 해주세요. 가상계좌번호는 임시발급된 계좌이므로 출금행위가 불가능합니다. · 결제하고자하는 내용을 충분히 확인후, 동의하시면 확인버튼을 눌러주십시오 KG 이니시스 "KG이니시스에서 제공하는 결제 서비스입니다" KG PILIA

| <ul> <li>결제내역</li> <li>결제방법</li> <li>결과코드</li> <li>결과내용</li> <li>거개번호</li> <li>주문번호</li> <li>결제완료금액</li> <li>인근제재배호</li> </ul> | VBank<br>D0<br>[VBank] 정상처리되었습니다.]<br>NipayVBNKisepclub002019110410185 |                                                                   |                                                                   |
|----------------------------------------------------------------------------------------------------|------------------------------------------------------------------------|-------------------------------------------------------------------|-------------------------------------------------------------------|
| · 결제방법 · ·<br>· 결과코드 (<br>· 결과내용<br>· 거래번호 · ·<br>· 주문번호 · 1<br>· 결제완료금액 · ·                                                   | VBank<br>DD<br>[VBank] 정상처리되었습니다.]<br>NipayVBNKisepclub002019110410185 |                                                                   |                                                                   |
| - 겉 과 코 드  <br>- 결 과 내 용<br>- 거 래 번 호  <br>- 주 문 번 호  <br>- 겉제완료금액 3<br>- 인근제재배호 2                                             | 00<br>[VBank 정상처리되었습니다.]<br>NipayVBNKisepclub002019110410185           |                                                                   |                                                                   |
| ·결과내용<br>·거개번호 I<br>·주문번호 1<br>·결제완료금액 3<br>·인금제자벼ㅎ 3                                                                          | [VBank]정상처리되었습니다.]<br>NlpayVBNKisepclub002019110410185                 | ◎ 영수증 출력                                                          |                                                                   |
| - 거 래 번 호  <br>- 주 문 번 호<br>- 결제완료금액 3<br>- 인금제자버ㅎ 3                                                                           | NlpayVBNKisepclub002019110410185                                       | (3)                                                               | 나타나는 결제결과 화법                                                      |
| 주문번호<br>결제완료금액 3<br>인글제자버ㅎ 3                                                                                                   |                                                                        | 355737                                                            | "결제완료금액"과                                                         |
| · 결제완료금액 (<br>인금계자배송 )                                                                                                    | 136520001                                                              |                                                                   | "입금계좌번호" 메모                                                       |
| . 인금세자배ㅎ :                                                                                                    | 30000원                                                                 |                                                                   |                                                                   |
| - eenacz 4                                                                                                    | 27389185918521                                                         |                                                                   | ~ A                                                               |
| • 입금 은행코드 🛛 🤅                                                                                                    | 20                                                                     |                                                                   | 메모해둔 계좌번호로 송금                                                     |
| • 예금주 명 💡                                                                                                    | 인천대학교 산학협                                                              |                                                                   | 영업시간 내 전형료 입금                                                     |
| - 송금자 명 니                                                                                                    | 나영재                                                                    |                                                                   |                                                                   |
| • 송금자 주민번호                                                                                                    |                                                                        |                                                                   |                                                                   |
| • 상품 주문번호                                                                                                    |                                                                        | (5)                                                               | 1시간 후에 접수확인 장애                                                    |
| • 송금 일자 💈                                                                                                    | 20191104                                                               |                                                                   | 전형료 납부 여부 확인                                                      |
| • 송금 시간                                                                                                    |                                                                        |                                                                   |                                                                   |
| 쳐야 가능합니다)<br>긴 및 수험표 출력                                                                                                    | · 근무시간(9:30~18:00<br>역이 가능합니다(접수확)                                     | ) 외에 가상계좌로 결제<br>인 및 수정에서 정보입력                                    | 를 하신 경우에는 다음날 9<br>취 후 확인 가능).                                    |
| 상계좌 결제를 (<br>호는 "결제결과"<br><mark>료</mark> 가 됩니다. (획                                                                             | 선택하면 해당 학생에기<br>'화면에서 확인하셔서 미<br>'인을 못 하실 경우 교육                        | 만 부여되는 <u>가상계죄</u><br>  모해두셨다가 <mark>발부된 :</mark><br>원으로 문의하시기 바람 | . <u>만 생성</u> 될 뿐입니다. 가성<br><mark>가상계좌번호로 입금을 해</mark> 주<br>납니다.) |

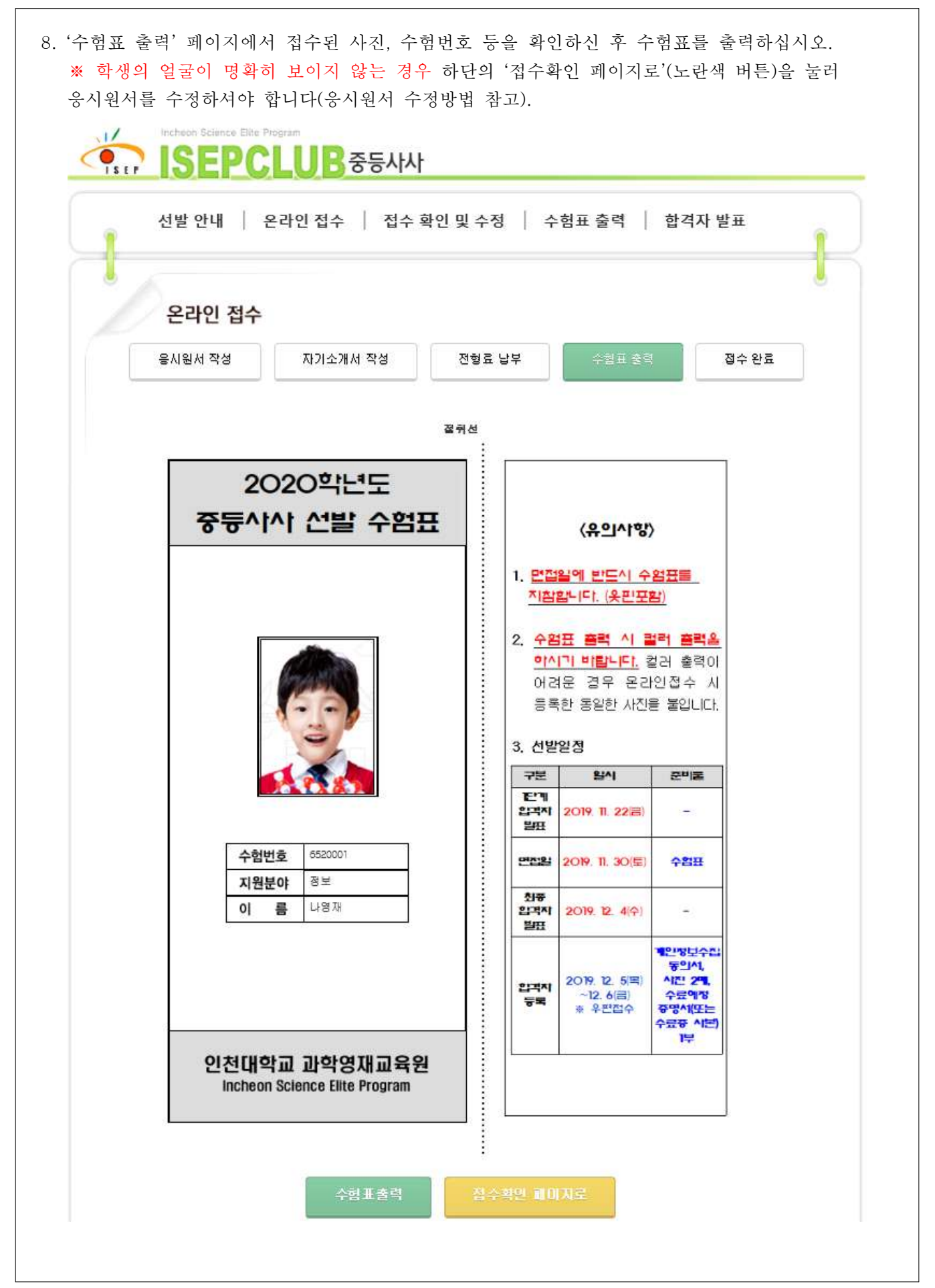

|                                                                                             | 이상 지수 🕴 지수 확장 만수지                                                                                                    | 1                                                                          |                                 | 시 기 기 이 끈                |  |
|---------------------------------------------------------------------------------------------|----------------------------------------------------------------------------------------------------|----------------------------------------------------------------------------|---------------------------------|--------------------------|--|
| 선발 안내   온데                                                                                  | 과인 접수   접수 확인 및 수상                                                                                                    | 영   수업표 술                                                                  | 역                               | 합격사 발표                   |  |
|                                                                                             |                                                                                                    |                                                                            |                                 |                          |  |
| 접수 확인                                                                                       |                                                                                                    |                                                                            |                                 |                          |  |
|                                                                                             | 접수 진행 상황을 확인할 수 있습니[                                                                                                    | Ika                                                                        |                                 |                          |  |
| ※ 인증번:                                                                                      | 호는 응시원서에 입력된 학부모 휴대폰으                                                                                                    | 로 전송되었습니다.                                                                 |                                 |                          |  |
|                                                                                             | 이름 *                                                                                                    |                                                                            |                                 |                          |  |
| ,2                                                                                          | >험번호 *                                                                                                    |                                                                            |                                 |                          |  |
|                                                                                             | !응민포 *                                                                                                    |                                                                            |                                 |                          |  |
|                                                                                             |                                                                                                    |                                                                            |                                 |                          |  |
|                                                                                             |                                                                                                    |                                                                            |                                 |                          |  |
|                                                                                             | 접수확인 수험번호찾기                                                                                                    | 인증번호                                                                       | 찾기                              |                          |  |
|                                                                                             | 접수확인 수험번호찾기                                                                                                    | 인증번호                                                                       | 찿기                              |                          |  |
| Incheon Science Elite Prog                                                                  | 접수확인 수험번호찾기                                                                                                    | 인증번호                                                                       | 찾기                              |                          |  |
| Incheon Science Elite Progr                                                                 | 접수확인 수험번호찾기<br>am<br><b>UB</b> 중등사사                                                                                                    | 인증번호                                                                       | 찾기                              |                          |  |
| Incheon Science Eilte Progr<br>SEP ISEPCI<br>선발 안내   온리                                     | 접수확인 수험번호찾기<br>***<br>• · · · · · · · · · · · · · · · · · · ·                                                                           | 인증번호<br>- 수험표 출락                                                           | 찾기<br>역                         | 합격자 발표                   |  |
| Incheon Science Elite Progr<br>ISEPCI<br>선발 안내 22                                           | 접수확인 수험번호찾기<br>                                                                                                    | 인증번호<br>- 수험표 출력                                                           | 찾기<br>켞                         | 합격자 발표                   |  |
| Incheon Science Eilte Progr<br>ISEPCI<br>선발 안내 22<br>접수 확인                                  | 접수확인 수험번호찾기<br>***<br>·<br>·<br>·<br>·<br>·<br>·<br>·<br>·<br>·<br>·<br>·<br>·<br>·                                                     | 인증번호<br>- 수험표 출락                                                           | 찾기<br>역                         | 합격자 발표                   |  |
| Incheon Science Eilte Progr<br>SEP ISEPCI<br>선발 안내 22<br>접수 확인                              | 접수확인 수험번호찾기                                                                                                    | 인증번호<br>( ) 수험표 출력<br>진행현황입니다.                                             | 찾기<br>역                         | 합격자 발표                   |  |
| Incheon Science Eilte Progr<br>ISEPCI<br>선발 안내   온리<br>접수 확인<br>완료된 함목은<br>※                | 접수확인 수험번호찾기<br>····································                                                                                     | 인증번호<br>- 수험표 출락<br>진행현황입니다.<br>않은 항목은 ' 흰색 '<br>주세요(032-835-49            | 찾기<br>역  <br>'으로 표<br>171~3)    | 합격자 발표<br>시됩니다.          |  |
| Incheon Science Eite Progr<br>ISEEPCI<br>선발 안내 오리<br>전수 확인<br>완료된 항목은<br>**                 | 접수확인 수험번호찾기<br>am<br><b>신용 중등사사</b><br>사인 접수   접수 확인 및 수정<br><b>나영재(6520001)님의 접수 경</b><br>초록색 '으로 표시되며, 완료되지 않<br>접수를 취소하시려면 영재원으로 전화· | 인증번호<br>1   수험표 출력<br>진행현황입니다.<br>않은 항목은 ' 현색 '<br>주세요(032-835-49          | 찾기<br>역  <br>· 으로 표<br>/71~3)   | <b>합격자 발표</b><br>시됩니다.   |  |
| Incheon Science Eilte Progr<br>ISEEPCL<br>선발 안내 22<br>전수 확인<br>완료된 항목은<br>**                | 접수확인 수험번호찾기<br>····································                                                                                     | 인증번호<br>- 수험표 출력<br>진행현황입니다.<br>않은 항목은 ' 흰색 '<br>주세요(032-835-49            | 찾기<br>역   -<br>' 으로 표<br>171~3) | <b>합격자 발표</b><br>시됩니다.   |  |
| Incheon Science Eite Progr<br>ISEPCISEPCI<br>전발 안내 22<br>전수 확인<br>완료된 항목은<br>** (           | 접수확인 수험번호찾기<br>am<br>··································                                                                                 | 인증번호<br>또 수험표 출력<br>진행현황입니다.<br>않은 항목은 ' 현색 '<br>주세요(032-835-49            | 찾기<br>역  <br>· 으로 표<br>·71~3)   | 합격자 발표<br>시됩니다.          |  |
| Incheon Science Eite Progr<br>ISEEPCL<br>전발 안내 오리<br>전수 확인<br>모료된 항목은<br>** (<br>응시원서<br>제출 | 접수확인 수험번호찾기<br>am<br><b>····································</b>                                                                        | 인증번호<br>1   수험표 출력<br>진행현황입니다.<br>않은 항목은 ' 흰색 '<br>주세요(032-835-49<br>전형료납부 | 찾기<br>역  <br>· 으로 표<br>/71~3)   | 합격자 발표<br>시됩니다.<br>수험표출력 |  |

접수확인 화면에서는 완료된 절차의 내용을 수정하거나 완료되지 않은 절차를 진행할 수 있습니다. 완료된 절차는 초록색으로(예: 응시원서, 자기소개서), 미완료 절차는 흰색(예: 전형료, 수험표)으로 표시됩니다. 응시원서 및 자기소개서의 수정을 원하는 경우 다음 페이지의 내용을 참고해주십시오. ※ 온라인 접수 과정에서 전형료 납부를 못하신 경우 본 화면의 '납부하기' 버튼을 눌러 가능합니다.

| 응시원서 수정 방법                                                                                                    |     |         |
|----------------------------------------------------------------------------------------------------|-----|---------|
| 1. '온라인 접수 > 내 접수내역 확인' 또는 '접수 확인 및 수정'을 눌러 <b>"접수확인"</b>                                                                       | 메뉴에 | 로그인합니다. |
| 선발 안내   온라인 접수   접수 확인 및 수정   수형표 출력   합격자 발표<br>접수 확인                                                                          | ļ   |         |
| 접수 진행 상황을 확인할 수 있습니다.<br>※ 면증변호는 응시원서에 압력된 학부모 휴대폰으로 전승되었습니다.                                                                   |     |         |
| 미를 *<br>수협번호 *<br>인증번호 *                                                                                                    |     |         |
| 접수확인 수험번호찾기 인증번호찾기<br>이 오 나이 내 귀 치 모 미 이 (귀 초 내 여 치 이 미 스 귀 ' 비 티 이 느 르 나 리                                                     |     |         |
| 2. 중시원시 제물 양쪽 빌의 제물대역확인 및 구성 머튼을 구급니다.                                                                                          |     |         |
| 선발 안내   온라인 접수   접수 확인 및 수정   수험표 출력   합격자 발표<br>접수 확인                                                                          | l   |         |
| 나영재(6520001)님의 접수 진행현황입니다.<br>완료된 항목은 ' 초록색 ' 으로 표시되며, 완료되지 않은 항목은 ' 흰색 ' 으로 표시됩니다.<br>※ 접수를 취소하시려면 영재원으로 전화주세요(032-835-4971~3) |     |         |
| 응시원서 -> 자기소개서 -> 전형료납부 -> 수험표출력                                                                                                 |     |         |
| 제출내역확인 및 수정 제출내역확인 및 수정 납부하기 다시 출력하기                                                                                            |     |         |

|                                                                                                    | 응시원서 작성 자기소개서 작성 주                                                                                                    | 11 형료 납부 수험표 출 <sup>6</sup>                                                                                                    | 역 접수 완료                                                                                                    | 1                                                                                                    |                                              |                          |
|----------------------------------------------------------------------------------------------------|----------------------------------------------------------------------------------------------------|----------------------------------------------------------------------------------------------------|----------------------------------------------------------------------------------------------------|----------------------------------------------------------------------------------------------------|----------------------------------------------|--------------------------|
|                                                                                                    | 정보 > 교육청 지정                                                                                                    | 영재교육기관 추천자                                                                                                    |                                                                                                    |                                                                                                    |                                              |                          |
|                                                                                                    | 세부 지원자격 * 단위학교(가좌중학교)                                                                                                    |                                                                                                    |                                                                                                    |                                                                                                    |                                              |                          |
|                                                                                                    | 이름 * 나영제<br>생년월일 * 050505                                                                                                    |                                                                                                    |                                                                                                    |                                                                                                    |                                              |                          |
|                                                                                                    | 성별 * 남자                                                                                                    |                                                                                                    |                                                                                                    |                                                                                                    |                                              |                          |
|                                                                                                    | 수소 * 21999 인전 연수구 갯벌로 12 (송도동, 미<br>집 전화번호 * 032-835-4971                                                                                                    | 주홀타워 별관A동)                                                                                                    |                                                                                                    |                                                                                                    |                                              |                          |
|                                                                                                    | 학부모 휴대폰 *                                                                                                    | 자 내 인종변호는 접수확인 및 수정을                                                                                                    | 위해 계속 사용됩니다)                                                                                                    |                                                                                                    |                                              |                          |
|                                                                                                    | 이메일 *                                                                                                    |                                                                                                    |                                                                                                    |                                                                                                    |                                              |                          |
|                                                                                                    | 새약약교 *<br>학년 * 2                                                                                                    |                                                                                                    |                                                                                                    |                                                                                                    |                                              |                          |
|                                                                                                    | 사회통합대상자 * 아니오                                                                                                    |                                                                                                    |                                                                                                    |                                                                                                    |                                              |                          |
|                                                                                                    | ARVG *                                                                                                    |                                                                                                    |                                                                                                    |                                                                                                    |                                              |                          |
|                                                                                                    |                                                                                                    |                                                                                                    |                                                                                                    |                                                                                                    |                                              |                          |
|                                                                                                    | 개인정보수집동의서 * ( png]이 등록되어 있습니다<br>※ 개인정보수집동의서에 날짜와 서명이                                                                                                    | )<br>되어있지 않는 경우 원서접수가 추후                                                                                                    | 취소되니                                                                                                    |                                                                                                    |                                              |                          |
|                                                                                                    | 사진출 놀러 꼭 확인해주세요.<br>1지망 프로젝트9                                                                                                    |                                                                                                    |                                                                                                    |                                                                                                    |                                              |                          |
|                                                                                                    | 2지망 프로젝트4                                                                                                    |                                                                                                    |                                                                                                    |                                                                                                    |                                              |                          |
| 정할 내용을 입력<br>온라인접수                                                                                                    | 벽 또는 사진을 교체한 후 하딘                                                                                                    | ·의 수정하기 비<br>온라인 접수                                                                                                    | 러튼을 누릅                                                                                                    | 릅니다.                                                                                                    |                                              |                          |
| 정할 내용을 입력<br>온라인접수<br><sup>문사원서 작성</sup> 자기소개서 작성                                                                                                    | 역 또는 사진을 교체한 후 하딘<br><sup>전형료 납부</sup> 수형표 <sup>물력</sup> <sup>접수 완료</sup>                                                                                                    | ·의 수정하기 비<br><b>온라인접수</b><br>응시였서 작성                                                                                                    | 지기소개서 작성 (정보 > 교육정 7                                                                                                    | 클니다.<br><sup>전형료 납부</sup>                                                                                           | 수험표 출력<br>천자                                 | 접수 완료                    |
| 정할 내용을 입로<br>온라인접수<br>문사원서 직성<br>평보 > 1                                                                                                    | 역 또는 사진을 교체한 후 하딘<br>전형료 납부 수원표 훌럭 접수 완료<br>마육정 지정 영제교육기관 추천자                                                                                                    | ·의 수정하기 비<br>온라인접수<br>동시현서 작성<br>새부 자원자격 · 단위학                                                                                                    | 러튼을 누혹<br><sup>지기소개서 작성</sup><br>정보 > 교육청 기<br>교(가장중박교)                                                                                                   | 급니다.<br><sup>전형료 납부</sup>                                                                                           | 수험표 물력<br>천자                                 | 접수 완료                    |
| 정할 내용을 입로<br>온라인접수<br>동시원서 작성 지기소개서 작성<br>평보 > 1<br>이름 • 내 양재 이름은                                                                                                    | 역 또는 사진을 교체한 후 하딘<br>전철로 납부 수험표 훌쩍 접수 완로<br>14점 지점 영제교육기관 추천자<br>역어스기 없이 다 붙어쓰기로 입력해 주세요.                                                                                                    | ·의 수정하기 비<br>온라인접수<br>용시일서 측정<br>세부 지원자격 · 단위학<br>이름 · 나양재<br>생녀력역 · 나양재                                                                                                    | 리튼을 누축<br>자기소개서 작성<br>정보 > 교육점 기<br>교(가감동학교)                                                                                                    | 급니다.<br><sup>전형로 납부</sup>                                                                                           | 수험표 중력<br>전자                                 | 접수 완료                    |
| 정 할 내용을 입로<br>온라인 접수<br>을사일서 적성 자기소개서 작성<br>정보 > 1<br>이름 + 남장재 이름은<br>11월월일 + 050555 개자 명                                                                                                    | 역 또는 사진을 교체한 후 하딘<br>전철료 날부 수월표 훌쩍 접수원로<br>유륙철 지점 영제교육기관 추천자<br>역아쓰기 없이 다 불어쓰기로 입력해 주세요.<br>시) 2005.6.12의 중우 605612로 기지해 주세요.                                                                                                    | ·의 수정하기 비<br>온라인접수<br>용시설시작성<br>/// 사원자격 · 단위번<br>이름 · 나감제<br>생년월일 · (15056<br>성별 · 남자                                                                                                    | 지기소개서 작성<br>지기소개서 작성<br>정보 > 교육청 기<br>교(가감출학교)                                                                                                    | 클니다.<br><sup>전형로 납부</sup>                                                                                           | 수쉽표 물력<br>천자                                 | 접수 완료                    |
| 정 할 내용을 입로<br>온라인접수<br>온사원서 작성 지기소개서 작성<br>정보 > 1<br>이름 · 난 국제 이름은<br>양년월일 · 05055 기시 여<br>성별 · 0 남자 이 여자<br>구. 1999 우편                                                                                                    | 역 또는 사진을 교체한 후 하딘<br>전형료 납부 수형표 훌쩍 접수 완료<br>대육점 지정 영제교육기관 추천자<br>또하시 없이 다 붙여쓰기로 입역해 주세요.<br>시) 2005.6.12의 공우 655612로 기재해 주세요.                                                                                                    | ·의 수정하기 비<br>온라인접수<br>온시연서 착성<br>시부 지원자격 · 단위학<br>이름 · 나양재<br>정변철일 · 태자<br>성별 · 남자<br>공소 · 21999<br>곱 관해변호 · 02-80                                                                                                    | 다. [1 년 - 2 전 2 전 2 전 2 전 2 전 2 전 2 전 2 전 2 전 2                                                                                                    | 금니다.<br>전형로 납부<br>시정 영제교육기관 추<br>6. 미추용터위 발란사동)                                                                     | 수쉽표 롤럭<br>천자                                 | 접수 완료                    |
| 정 할 내용을 입로<br>온라인접수<br>문서원서 적성<br>지기소개서 작성<br>정보 > 1<br>이름 · 나 전재 이름은<br>방원월일 · 050505 개시 여<br>성별 · 0 남자 이 여자<br>구소 · 21999 우편<br>인전 연수구 갯보로 12 (송도동, 1<br>전체력 · 0                                                                                                    | 력 또는 사진을 교체한 후 하딘<br>전철로 납부 수철표 훌럭 접수 완로<br>요둑점 지정 영제교육기관 추천자<br>역어쓰기 없이 다 불어쓰기로 입역해 주세요.<br>Al) 2005.6.12의 경우 050612로 기재해 주세요.<br>제주 활타워 발란A등)                                                                                                    | ·의 수정하기 비<br>온라인접수<br>동시덧서 작성<br>비부 지원지역 · 단역학<br>이름 · 나일찌<br>생년월일 · 60055<br>성별 · 남자<br>주소 · 21999<br>집 전화번호 · 6248<br>학부모 휴대폰 · • • • •                                                                                                    | 다                                                                                                    | 전형로 납부<br>전형로 납부<br>[전 영제교육기관 추<br>. 미추포터워 별관사동)                                                                    | 수험표 물력<br>천자                                 | 전수 원호                    |
| 정 할 내용을 입로<br>온라인 접수<br>동시원서 작성 지기소개서 작성<br>정보 > 1<br>이름 · 난 전책 이름은<br>양념월 · 0 당자 이 대자<br>정별 · 0 남자 이 대자<br>주소 · 21999 우란!<br>인전 연수구 갯벌로 12 (송도동. 1<br>전화번호 ·                                                                                                    | 역 또는 사진을 교체한 후 하딘<br>전철로 남부 수침표 훌쩍 전수 완료<br>(전철로 업부 수침표 훌쩍 전수 완료<br>(지금 정 전 영제 교육기관 추천자<br>역이스가 없이 다 붙여스가로 입력해 주세요,<br>시) 205.6 12의 경우 050612로 기재해 주세요,<br>역 호것기<br>(위수 환자 성공)<br>(위수 환자 성공)                                                                                                    | ·의 수정하기 비<br>온라인접수<br>온라인접수<br>용시일써 측정<br>이름 · 나양찌<br>생년월일 · 6000<br>생별 · 나양찌<br>정년월일 · 6000<br>성별 · 나양찌<br>전환 · 나양찌<br>전환원일 · 6000<br>성별 · 나양찌<br>전환원일 · 6000<br>(19 년 · · · · · · · · · · · · · · · · · ·                                                                                                    | 지기소개서 작성<br>정보 > 교육정 기<br>교(가관동학교)<br>가원 연수구 첫별로 12 (속도달<br>5-4371<br>관승된 문자를 지우지 미사요                                                                     | 금니다.<br>전형로 낭부<br>(전 영제교육기관 추<br>(), 미추용타워 발란AE)<br>와 (문자 내 인용번호는 등)                                                | 수침표 물력<br>천자<br>수확인 및 수정을 위해                 | 접수 완뢰<br>계속 사용됩니다)       |
| 정 할 내용-을 입로<br><b>온라인 접수</b><br>(세일서 직정) 지기소개서 작성<br>정보 > 1<br>이름 · 나영제 이름은<br>1년월일 · 050505 기재 대<br>정별 · 0 남자 이 대자<br>주소 · 21999 우란<br>12편 연수구 것보트 12 (용도통. 1<br>전화번호 ·                                                                                                    | 역 또는 사진을 교체한 후 하딘<br>전형로 납부 수험표 훌쩍 접수 완료<br>목정 지정 영제교육기관 추천자<br>역이산기 없이 다 불어쓰기로 입력해 주세요.<br>AV) 2005.6.12의 공우 000612로 기재해 주세요.<br>제수 물타워 별린소용)<br>또를 받을 수 있고 긴급 연락이 가능한 부모님 번호 입력)<br>K 학부모 휴대폰으로 발승된 인증번호는 합격자 조회 통해 계속 사용                                                                                                    | ·의 수정하기 비<br>온라인접수<br>용시원시적성<br>비분 자원자격 · 단위학<br>이름 · 나외자<br>성변월일 · 대6065<br>성별 · 남자<br>국소 · 21999<br>집견환번호 · 02-88<br>학부모 휴대폰 · 생 평립<br>미메월 ·<br>자학학교 ·<br>2                                                                                                    | 다. [1 년 - 2]<br>지기소개서 작성<br>정보 > 교육점 기<br>교(기과중학교)<br>11천 연수구 갯벌로 12 (송도망<br>64971<br>전송인 문자를 지우지 마셔요                                                     | 금 니다.<br>전형로 납부<br>(정 영제교육기관 추<br>), 미추포터위 별관사동)<br>와 (문자 내 인용번호는 중)                                                | 수침표 물력<br>천자<br>수확인 및 수정을 위해                 | 전수 원호<br>계속 사용됩니다)       |
| 정 할 내용을 입로<br>온라인접수<br>온시인서적성 지기소개서 작성<br>정보 > 1<br>이름 · · · · · · · · · · · · · · · · · · ·                                                                                                    | 역 또는 사진을 교체한 후 하딘<br>전철로 납부 수철표 훌쩍 전수 완료<br>(전철로 업부 수철표 훌쩍 전수 완료<br>(전철 지점 영제교육기관 추천자<br>역(시스기 없이 다 붙여쓰기로 입력해 주세요,<br>시) 205.6.12일 경우 050612로 기재해 주세요,<br>시) 205.6.12일 경우 050612로 기재해 주세요,<br>시) 205.6.12일 경우 050612로 기재해 주세요,<br>(전철 문학)<br>(전철 문학)<br>(전화 문학)<br>(전철 문학)<br>(전철 문학)<br>(전철 문학)<br>(전철 문학)<br>(전철 문학)<br>(전철 문학)<br>(전화 문학)<br>(전철 문학)<br>(전화 문학)<br>(전화 문학)<br>(<br>(전화 문학)<br>(<br>(<br>(<br>(<br>(<br>(<br>(<br>(<br>(<br>(<br>(<br>(<br>(<br>(<br>(<br>(<br>(<br>(<br>( | · 의 수 정 하 기 비<br>온라인 접수<br>용시일서 작성<br>이료 · 나 약재<br>정변 활일 · 나 약재<br>정변 활일 · 나 약재<br>정변 활일 · 나 약재<br>정변 활일 · 나 약재<br>정변 활일 · 나 약재<br>정변 활일 · 나 약재<br>전환 방로 유대폰 · · · · · · · · · · · · · · · · · · ·                                                                                                    | 다. [ [ [ [ [ [ [ [ [ [ [ [ [ [ [ [ [ [ [                                                                                                    | 금니다.<br>전형로 낭부<br>(전 영제교육기관 추<br>(), 미추용타위 별관A동)<br>와 (문자 내 인용번호는 중)                                                | 수침표 물력<br>천자<br>수확인 및 수정을 위해                 | 접수 완료<br>계속 사용됩니다)       |
| 정 할 내용-을 입<br><b>온라인 접수</b>                                                                                                    | 역 또는 사진을 교체한 후 하던<br>전형로 날부 수험표 출력 전수 환료<br>요국 정 정 제 교육기관 추천자<br>역어쓰기 없이 다 불어쓰기로 입력해 주세요.<br>시) 205.5.12의 중우 00512로 기재해 주세요.<br>(1월 중구기)<br>비주율타워 발란수동)<br>11루 물타워 발란수동)<br>11루 물타워 발란수동)<br>11루 물다운으로 발승된 인증번호는 한국자 조회 통해 계속 사용<br>11 문나는 학교목록해서 학교를 선택하세요.)                                                                                                    | ·의 수정하기 비<br>온라인접수<br>온라인접수<br>용시2세 측생<br>이용 · 나 일제<br>성변활일 · 60666<br>상별 · 나 일제<br>성변활일 · 60666<br>상별 · 나 일제<br>경전화변호 · 02-88<br>학분모 휴대폰 · · · · · · · · · · · · · · · · · · ·                                                                                                    | 가 튼 을 누 해<br>자기소개서 작성<br>정보 > 교육경 기<br>교(가과 플학교)<br>비원 연수구 갯벌로 12 (송도립<br>5-4971<br>건송원 문자를 지우지 마세오                                                       | 전형로 납부<br>전형로 납부<br>시점 영제교육기관 추<br>6. 미수율타워 발란사동)<br>21 (문자내 인용번호는 즉·                                               | 수침표 물력<br>천자<br>수확인 및 수정을 위해                 | 접수 완료<br>계속 사용됩니다)       |
| 정 할 내용-을 입로<br>온라인 접수<br>정보 > 1<br>정보 > 1<br>이름 - 난 3객 이름은<br>년월일 - 05555 기계 대<br>성별 - 0 남자 이 대자<br>전화 - 1                                                                                                    | 역 또는 사진을 교체한 후 하던<br>전형료 납부 수형표 물력 접수 완료<br>대적 제정 영제교육기관 추천자<br>때에스기 없이 다 붙여쓰기로 입액해 주세요.<br>시) 205.6 12일 경우 605612로 기재해 주세요.<br>(12 호구]<br>태우트라워 발란스동)<br>또 한부모 휴대폰으로 발승된 인동번호는 한국자 조회 통해 계속 사용<br>또 한부모 휴대폰으로 발승된 인동번호는 한국자 조회 통해 계속 사용                                                                                                    | ·의 수정하기 비<br>온라인접수<br>온라인접수<br>용시열서 측정<br>이름· 나외재<br>이름· 나외재<br>전별월· 나외재<br>전별월· 나외재<br>전별월· 60505<br>전별· 129<br>전 고화변호· 0288<br>학부모 휴대폰 · · · · · · · · · · · · · · · · · · ·                                                                                                    | 다 튼 을 누 해<br>지기소개서 작성<br>정보 > 교육경 기<br>리(가감동학교)<br>가천 연수구 것별로 12 (송도립<br>5-4971<br>건송된 문자를 지우지 마셔요                                                        | 금니다.<br>전형로 납부<br>시정 영제교육기관 추<br>4. 미추용타위 별관사동)<br>41 (문자 내 인용번호는 중)                                                | 수험표 물력<br>천자<br>수확인 및 수정을 위해                 | 전수 안회<br>계속 사용됩니다〉       |
| 정 할 내용-을 입<br>2대원서 작성<br>지기소개서 작성<br>정보 > 1<br>이름 · 나 연재 이름은<br>년월월 - 050505 기자 여<br>정보 - 1<br>이름 · 나 연재 이름은<br>1년월월 - 050505 기자 여<br>정보 · 2<br>이름 · 나 연재 이름은<br>1년월월 - 050505 기자 여<br>정보 · 2<br>이름 · 나 연재 이름은<br>1년월월 - 050505 기자 여<br>정보 · 2<br>·                                                                                                    | 역 또는 사진을 교체한 후 하던<br>전형로 날부 수회표 훌쩍 전수 환료<br>고육점 지정 영제교육기관 추천자<br>역어쓰기 없이 다 붙여쓰기로 입력해 주세요.<br>시) 205.6 12의 중은 09612로 기재해 주세요.<br>역 포전지<br>비주용타워 발란A동)<br>또를 받을 수 있고 긴급 연락이 가능한 부모님 번호 입력)<br>< 학부모 휴대폰으로 발승된 인증번호는 한격자 조회 등해 계속 사용<br>핵요정적<br>후 나타나는 학교목록에서 학교를 선택하세요.)                                                                                                    | · 의 수 정 하 기 년<br>온라인 접수<br>온라인 접수<br>온시인세 작성<br>이용 - 나 일제<br>성년 월일 - 60005<br>성별 - 나 일제<br>성년 월일 - 60005<br>성별 - 나 일제<br>경건 환원 - 102-83<br>학부모 유대폰 - 교<br>지학학교 - 2<br>시회물학(대상자 - 01.12<br>학생사진 - 2<br>시회문학(대상자 - 01.12                                                                                                    | 다                                                                                                    | 급 니다.<br>전형로 낭부<br>지정 영제교육기관 추<br>8. 미수로타워 발란사동)<br>21 (문자내 인용번호는 참·<br>41(다.<br>90 대0(5)자 양는 홍우 4                  | 수험표 물력<br>천자<br>수확인 및 수정을 위해<br>임서접수가 추초 숙소도 | 전수 완료<br>계속 사용됩니다)<br>비  |
| 정 할 내용-을 입<br>2라인 접수<br>2시 원서 적성<br>지기소개서 작성<br>정보 > 1<br>이름 · 난영계 이름은<br>년월일 · 05050 기시 대<br>성별 · 0 남자 이 대자<br>구소 · 21999 우편<br>10명 연수구 갯벌로 12 (순도동, 1<br>건화번호 ·                                                                                                    | 역 또는 사진을 교체한 후 하던<br>전형료 납부 수형표 물력 접수 완료<br>대적 지정 영제교육기관 추천자<br>백산기 없이 다 불여쓰기로 입액해 주세요.<br>시) 205.6.12일 경우 605612로 기재해 주세요.<br>(12 중구]<br>태우르타워 발란스동)<br>12 분을 수 있고 같을 연택이 가능한 부모님 번호 입력)<br>4. 학부모 휴대폰으로 발승된 인동번호는 한국자 조회 등에 계속 사용<br>14 년자나는 학교목록에서 학교를 선택하세요.)                                                                                                    | · 의 수 정 하 기 또<br>온라인 접수<br>온라인 접수<br>용시원서 작성<br>이름· 나 2위재<br>전변월 · 나외재<br>전변월 · 나외재<br>전별월 · 나외재<br>전별 · 나외<br>전별 · 나외<br>전별 · 나외<br>전별 · 나외<br>전별 · 나외<br>전별 · 나외<br>전별 · 나외<br>전별 · 나외<br>전별 · 나외<br>전별 · 나외<br>전별 · 나외<br>전별 · 나외<br>전별 · 나외<br>전별 · 나외<br>전별 · 나외<br>전별 · 나외<br>전별 · 나외<br>전별 · 나외<br>· · · · · · · · · · · · · · · · · · ·                                                                                                     | 다                                                                                                    | 금 니다.<br>전형로 납부<br>시정 영제교육기관 추<br>4. 미추용타위 발란스동)<br>4. (문자 내 인용번호는 중)-<br>4. (문자 내 인용번호는 중)-<br>4. (문자 내 인용번호는 중)-  | 수험표 물력<br>전자<br>수확인 및 수정을 위해<br>임시질수가 추幸 취소도 | 전수 완호<br>계속 사용됩니다)       |
| 정 할 내용-을 입<br>2대원서 작성<br>지기소개서 작성<br>정보 > 1<br>이름 · 나 연재 이름은<br>1년월일 - 050505 기자 여<br>정보 - 1<br>이름 · 나 연재 이름은<br>1년월일 - 050505 기자 여<br>정보 · 1<br>전 연구구 갯보리 12 (응도용, 1<br>전 한자 · 이자<br>구소 · 21999 우편:<br>인전 연구구 갯보리 12 (응도용, 1<br>전 한자 · 이자<br>                                                                                                    | 역 또는 사진을 교체한 후 하단<br>전철로 날부 수회표 훌쩍 전수 환료<br>고려점 지점 영제교육기관 추천자<br>맥이쓰기 없이 다 붙여쓰기로 입력해 주세요.<br>시) 205.6 12의 공우 05612로 기계해 주세요.<br>역 포것기<br>미수용타워 발란A동)<br>또를 받을 수 있고 긴급 연락이 가능한 부모님 번호 입력)<br>& 일부모 휴대폰으로 발송된 인증번호는 합격자 조회 통해 계속 사용<br>핵교당적<br>章 나타니는 학교목록에서 학교를 선택하세요.)                                                                                                    | · 이 수 정 하 기 년<br>온라인 접수<br>온라인 접수<br>온시인세 작정<br>이문 - 나 20<br>신문 1 일 · 나 20<br>신문 1 일 · 나 20<br>전문 1 일 · 나 20<br>전문 1 일 · 나 20<br>· 나 20<br>· 나 20<br>· 나 20<br>· · · · · · · · · · · · · · · · · · · | 지기소개세 작성<br>정보 > 교육경 기<br>교(가과조학교)<br>관천 연수구 갯발로 12 (승도목<br>5-4971<br>건승원 문자를 지우지 마세요<br>관측원 문자를 지우지 마세요<br>같수 문동의 시에 날짜와 서<br>를 발리 꼭 확인해주세요.<br>동9<br>도4 | 금 니다.<br>전형로 낭부<br>지정 양제교육기관 추<br>(문자내 인용번호는 같)<br>(문자내 인용번호는 같)<br>((문자내 인용번호는 같)                                  | 수험표 물력<br>천자<br>수확인 및 수정들 위해<br>역사접수가 추후 취소도 | 전수 완3<br>계속 사용됩니다)<br>IL |
| 정 할 내 용-을 입<br>온라인 접수<br>시원세 객상<br>정보 > 1<br>정보 > 1<br>이름 · 나 전제 이름은<br>년월일 · 050505 기지 대<br>성별 · 0 남자 이 여자<br>전월 · 1<br>연 연수구 것별로 12 (순도동)<br>전화번호 · -[]<br>연 연수구 것별로 12 (순도동)<br>전화번호 · -[-]<br>인전 연수구 것별로 12 (순도동)<br>전화번호 · -[-]<br>인전 연수구 것별로 12 (순도동)<br>전화번호 · -[-]<br>인전 연수구 것별로 12 (순도동)<br>전화번호 · -[-]<br>인전 연수구 것별로 12 (순도동)<br>전화번호 · -[-]<br>인전 연수구 것별로 12 (순도동)<br>이름 · 나 전제 수정동 위한 연용번<br>· · · · · · · · · · · · · · · · · · · | 역 또는 사진을 교체한 후 하던<br>전철로 납부 수철표 훌쩍 전수 완용<br>24월 지정 영제교육기관 추천자<br>때에스기 없이 다 붙여쓰기로 입력해 주세요.<br>시) 205.6 12일 경우 005612로 기재해 주세요.<br>시) 205.6 12일 경우 005612로 기재해 주세요.<br>48 찾기<br>대수료타워 발전스동)<br>12월 수 있고 길급 연역이 가능한 부모님 번호 입력)<br>& 학부모 휴대폰으로 발승된 인동번호는 합격자 조회 등해 계속 사용<br>대부모 휴대폰으로 발승된 인동번호는 합격자 조회 등해 계속 사용<br>대부모 휴대폰으로 발승된 인동번호는 합격자 조회 등해 계속 사용<br>대부모 휴대폰으로 발승된 인동번호는 합격자 조회 등해 계속 사용<br>대부모 휴대폰으로 발승된 인동번호는 합격자 조회 등해 계속 사용                                                                                                    | · 의 수 정 하 기 비<br>온라인 접수<br>응시열서 작성<br>이름 - 나 약재<br>정변 월일 - 나 약재<br>정변 월일 - 나 약재<br>정면 월일 - 나 약재<br>정면 월일 - 나 약재<br>정면 월 - 나 약<br>전<br>전<br>전<br>전<br>전<br>전<br>전<br>전<br>전<br>전<br>전<br>전<br>전                                                                                  | 다 든 을 누 한<br>지기소개서 작성<br>정보 > 교육정 기<br>교(가과동학교)<br>관철 연수구 첫별로 12 (속도달<br>(국생기<br>감정은 문자를 지우지 미사요<br>(양보수공동역시에 불자와서<br>를 발려 북한(해주세요)<br>도움<br>도의           | 금 니다.<br>전형로 낭부<br>1점 영제교육기관 추<br>6. 미추용타위 별관A동)<br>21 (문자 내 인동번호는 중:<br>11 (문자 내 인동번호는 중:<br>11 (문자 내 인동번호는 중:     | 수험표 출력<br>전자<br>수확인 및 수정을 위해<br>역사접수가 추후 취소도 | 전수 완호<br>계속 사용됩니다)       |
| 정 할 내용-을 입<br>2대원세적성 지기소개세 작성<br>정보 > 1<br>이름 · 나 연재 이름은<br>1년월일 - 050505 기개 대<br>정보 - 1<br>이름 · 나 연재 이름은<br>1년월일 - 050505 기개 대<br>정보 · 2<br>이름 · 나 연재 이름은<br>1년월일 - 050505 기개 대<br>전 면수구 갯보리 12 (응도용, 1<br>전 한자 이 대자<br>                                                                                                    | 역 또는 사진을 교체한 후 하던<br>전철로 날부 수철표 훌쩍 전수 환료<br>교육점 지점 영제교육기관 추천자<br>때에스기 없이 다 붙여스기로 입력해 주세요.<br>시) 205.6 [1의 중우 056]2로 기계해 주세요.<br>생물 갖기<br>비수물타유 발란수 있고 긴급 연락이 가능한 부모님 번호 입작)<br>& 일부모 휴대폰으로 발승된 인증번호는 한국자 조회 등해 계속 사용<br>대로관매<br>후 나타나는 학교목록에서 학교를 선택하세요.)<br>오이보기 103-167 팩 M png]01 등<br>및 것이보기 103-167 팩 M png]01 등<br>및 것이보기 103-167 팩 M png]01 등                                                                                                    | · 이 수 정 하 기 E<br>온라인 접수<br>온라인 접수<br>온라인 접수<br>온시2세 작정<br>이문 - 나 2째<br>신번 월일 - 60605<br>성별 - 나 2째<br>신번 월일 - 60605<br>성별 - 나 2째<br>건전 1번 2 - 0248<br>학부도 휴대폰 - 2<br>사회물합다 상자 - 0112<br>학생사진 - 2<br>사회물합다 상자 - 0112<br>학생사진 - 2<br>사회물합다 상자 - 0112<br>학생사진 - 2<br>지방 프로젝                                                                                                    | 다 등 을 누 함<br>지기소개세 작성<br>정보 > 교육경 기<br>교(가과 출학교)<br>관심 연수구 갯벌로 12 (수도록<br>5-4971<br>건송원 문자를 지우지 마세요<br>같은 소문목의 서에 날했다. 세<br>을 발려 꼭 확인해주세요.<br>특용<br>특석    | 금 니다.<br>전형로 남부<br>1집 영제교육기관 추<br>1. 미추용타워 발란A동)<br>2. 미추용타워 발란A동)<br>2. (문자내 인용번호는 참·<br>4.(Er,<br>80 되어있지 않는 공우 ( | 수험표 물력<br>천자<br>수확인 및 수정들 위해<br>역사접수가 추후 취소도 | 전수 원로<br>계속 사용됩니다)<br>IL |

| : 온라인              | 자<br>접수 중                                                                          | <b>기소</b> 7<br><sup>자기소</sup>                                                                                        | <b>개서를</b>                                                                         | <b>수정</b><br>작성하                                                                                                    | 지 등                                                         | <b>법</b><br>한 경          | 우도 해   | 당   |
|--------------------|------------------------------------------------------------------------------------|----------------------------------------------------------------------------------------------------|------------------------------------------------------------------------------------|----------------------------------------------------------------------------------------------------|-------------------------------------------------------------|--------------------------|--------|-----|
| <br>1. '온라인 접수 > ' | 내 접수내역                                                                             | 확인' 또는 '                                                                                                    | 접수 확인                                                                              | 및 수정'을 눌                                                                                                    | 들러 <b>"접</b>                                                | <b>수확인</b> " 메           | 뉴에 로그인 | 합니디 |
|                    | ncheon Science Elite Pro                                                           | <sup>gram</sup><br>LUB중등                                                                                             | 사사                                                                                 |                                                                                                    |                                                             |                          |        |     |
|                    | 선발 안내   온                                                                          | 라인 접수                                                                                                    | 접수 확인 및 수                                                                          | ┝정 │ 수험표 렬                                                                                                    | 출력   :                                                      | 합격자 발표                   |        |     |
|                    | 접수 확인                                                                              |                                                                                                    |                                                                                    |                                                                                                    |                                                             |                          |        |     |
|                    |                                                                                    | 접수 진행 상                                                                                                    | 황을 확인할 수 있습                                                                        | LICH.                                                                                                    |                                                             |                          |        |     |
|                    | ※ 인증번                                                                              | 호는 응시원서에 입                                                                                                    | 력된 학부모 휴대권                                                                         | <sup>톤으로</sup> 전송되었습니다.                                                                                                    |                                                             |                          |        |     |
|                    |                                                                                    | 이름 *                                                                                                    |                                                                                    | ]                                                                                                    |                                                             |                          |        |     |
|                    |                                                                                    | 2822*                                                                                                    |                                                                                    | <u>_</u>                                                                                                    |                                                             |                          |        |     |
| 2. 자기소개서 제출        | 항목 밑의                                                                              | <sup>건동건호 *</sup><br>접수확인<br>'제출내역확'                                                                                 | 수험번호찾기<br>이 및 수정                                                                   | 기 인증번.<br>'버튼을 누릅                                                                                                    | <sup>호찿기</sup><br>니다.                                       |                          |        |     |
| 2. 자기소개서 제출        | 항목 밑의<br>cheon Science Elite Prog<br>SEPCI                                         | 전수확인<br>'제출내역확'<br>JUB중등                                                                                             | 수험번호찾기<br>인 및 수정<br><b>사사</b>                                                      | 기 인증번.<br>'버튼을 누릅                                                                                                    | <sup>호찾기</sup><br>-<br>나다.                                  |                          |        |     |
| ). 자기소개서 제출        | 항목 밑의<br>cheon Science Eilte Prog<br><b>SEPCI</b><br>!발 안내   온:                    | 전수확인<br>'제출내역확·<br>·제출대영확·<br>·<br>·<br>·<br>·<br>·<br>·<br>·<br>·<br>·<br>·<br>·<br>·<br>·<br>·<br>·<br>·<br>·<br>· | 수험번호찾기<br>인 및 수정<br><b>사사</b><br>접수 확인 및 수                                         | 기 <u>인</u> 좀번.<br>'버튼을 누릅<br>∹정 │ 수험표 출                                                                                                    | 호찾기<br>                                                     | 합격자 발표                   |        |     |
| 2. 자기소개서 제출        | · 항목 밑의<br>cheon Science Elite Prog<br>SEPCI<br>!발 안내   온데<br>접수 확인                | 접수확인<br>'제출내역확'<br><b>UB중등</b><br>라인접수   7                                                                           | 수험번호찾기<br>인 및 수정<br><b>사사</b><br>접수 확인 및 수                                         | 기 인증번.<br>'버튼을 누릅<br>=정   수혐표 출                                                                                                    | 호찾기<br>-<br>나다.<br>돌력   1                                   | 합격자 발표                   |        |     |
| 2. 자기소개서 제출        | · 항목 밑의<br>cheon Science Eite Prog<br>SEPCI<br>!발 안내   온데<br>접수 확인<br>완료된 항목은<br>※ | 접수확인<br>'제출내역확·<br>,<br>,<br>,<br>,<br>,<br>,<br>,<br>,<br>,<br>,<br>,<br>,<br>,<br>,<br>,<br>,<br>,<br>,<br>,       | 수험번호찾기<br>인 및 수정<br><b>사사</b><br>접수 확인 및 수<br>접수 확인 및 수<br>표시되며, 완료되기<br>면 열재원으로 전 | ┘<br>' 버튼을 누릅<br>' 버튼을 누릅<br>' 러분을 가릅<br>' 국첨표 줄<br>' 주험현황입니다.<br>지 않은 항목은 ' 현색                                                                      | 호찾기<br>-<br>나다.<br>볼릭   1<br><sup>백 · 으로 표</sup><br>4971~3) | 합격자 발표<br>시됩니다.          |        |     |
| 2. 자기소개서 제출        | · 항목 밑의<br>cheon Science Eite Prog<br>SEPPC<br>일발 안내   온<br>접수 확인<br>완료된 항목은<br>※  | 접수확인<br>'제출내역확·<br>· 제출내역확·<br>· · · · · · · · · · · · · · · · · · ·                                                 | 수형번호찾기<br>인 및 수정<br>사사<br>업수 확인 및 수<br>업수 확인 및 수<br>업 역재원으로 전<br>면 역재원으로 전         | <ul> <li>' 비튼을 누릅</li> <li>' 비튼을 누릅</li> <li>*정 │ 수험표 줄</li> <li>* 진행현황입니다.</li> <li>지 않은 항목은 ' 현석</li> <li>1화주세요(032-835-</li> <li>전형료납부</li> </ul> | 호찾기<br>>                                                    | 합격자 발표<br>시됩니다.<br>수험표출력 |        |     |

|                                                                                                    | 1. 해당 프로릭트에 지원하게 된 동기에 대해서 적이주세요.                                                                                                    |
|----------------------------------------------------------------------------------------------------|----------------------------------------------------------------------------------------------------|
|                                                                                                    | 해당 프로젝트에 지원하게 된 동기에 대해서 적어주세요. (800byte OLH, 한글 400글자)                                                                                                    |
|                                                                                                    | 2. 진료계획 및 장례희망에 대하여 기술하고, 선택한 진료를 위해 앞으로 어떤 노력을 할 것인지 계획을 적어<br>주세요.                                                                                                    |
|                                                                                                    | 진문계회 및 장려회방에 대하며 기술하고, 선택한 진로를 위해 앞으로 어떤 노력을 할 것인지 계획을 적대구세요. (800byte Olli, 한글 400글저) · · · · · · · · · · · · · · · · · · ·                                                                                                    |
|                                                                                                    | 3, 연구 주제와 관련하여 자신이 갖고 있는 배경지식을 적여주세요.                                                                                                    |
|                                                                                                    | 연구 주제와 판련하여 자신미 갖고 있는 배령지식을 적대주세요.                                                                                                    |
|                                                                                                    | 4. 연구주제에 대한 학업 능력 항상을 위한 계획을 적이주세요.                                                                                                    |
|                                                                                                    | 연구주체에 대한 학업 능력 학상을 위한 계획을 적어주세요.                                                                                                    |
|                                                                                                    | 수성하기 티슬인계로                                                                                                    |
| 수정학 내용은 입력하 3                                                                                                    | - 하다의 수정하기 버튼을 누릅니다                                                                                                    |
| 수정할 내용을 입력한 3<br>기소개서 수정<br>1. 해명 프로젝트에 지원하게 된 동기에 대해서 적미주세<br>☆ 800                                                                                                    | - 하단의 수정하기 버튼을 누릅니다.<br>자기소개서 확인<br>2. (800byte OILI, 한글 400글 A), 날은 byte<br>1, 해당 프로젝트에 지원하게 된 동기에 대해서 적여주세요.<br>(800byte OILI, 한글 400글A)                                                                                                    |
| 수정할 내용을 입력한 -<br>기소개서 수정<br>1. 해당 프로젝트에 지엄하게 단 동기에 대해서 적미주서<br>☆ 800                                                                                                    | - 하단의 수정하기 버튼을 누릅니다.<br>자기소개서 확인<br>(8006-yie 01년, 현글 400글자) 날린 byte<br>해당 프로젝트에 자원하게 된 동기에 대해서 찍어주세요.<br>제당 프로젝트에 자원하게 된 동기에 대해서 찍어주세요. (800byte 01년, 한글 400글자)<br>현근 파력 및 20건데 양에 대하여 가술하고, 선택한 진로를 위해 앞으로 미된 노력을 할 것만지 계획을<br>가려 있는                                                                                                    |
| 수정할 내용을 입력한 -<br>기소개서 수정<br>1. 해당 프로젝트에 지방하게 단 동기에 대해서 적미주서<br>☆ 800<br>2. 전도개획 및 장례회방에 대하여 기술하고, 선택한 전<br>주세요. (800byte 미내, 한글 400글자) 닐르 byte ☆ 80                                                                                           | - 하단의 수정하기 버튼을 누릅니다.<br>자기소개서 확인<br>(6006 yle OIU, 현급 400급자) 날은 byte<br>해당 프로젝트에 지원하게 된 5가에 대해서 적여주세요.<br>해당 프로젝트에 지원하게 된 5가에 대해서 적여주세요. (8000 byte OIU, 한글 400급자)<br>한글 400급자)<br>한글 400급자) 한글 400급자)<br>한글 400급자) 한글 400급자)<br>한글 400급자) 한글 400급자) 한 . · · · · · · · · · · · · · · · · ·                                                                                                    |
| 수정할 내용을 입력한 3<br>기소개서 수정<br>1. 책명 프로젝트에 지원하게 만 동기에 대해서 적어주서<br>☆ 800<br>2. 전로개획 및 장례 의명에 대하여 기술하고, 선택한 관<br>주세요. (600byte 01대, 한글 400글자) 닐은 byte 수 80<br>. 연구 주제와 관련하여 자신이 갖고 있는 배경자석을 두<br>수 800                                             | - 하단의 수정하기 버튼을 누릅니다.<br>자기소개서 확인<br>(6000yle 014, 현급 400급자) 날은 byte<br>해당 프로젝트에 자원하게 된 5기에 대해서 적여주세요. (6000yle 014, 한글 400급자)<br>해당 프로젝트에 자원하게 된 5기에 대해서 적여주세요. (6000yle 014, 한글 400급자)<br>전로게획 및 장례화당에 대하여 기술하고, 선택한 진료를 위해 앞으로 대된 노력을 할 것인지 계획을<br>                                                                                                    |
| 수정할 내용을 입력한 3<br>기소개서 수정<br>1. 해당 프로젝트에 지원하게 단 동기에 대해서 적어주서<br>☆ 800<br>2. 전로개획 및 장례 의원에 대하여 기술하고, 선택한 전<br>주세요. (800byte 이내, 한글 400글자) 일은 byte 수: 80<br>. 연구 주제와 관련하여 자신이 갖고 있는 배경자석을 :<br>수: 800                                            | - 하단의 수정하기 버튼을 누릅니다.<br>지기소개서 확인<br>(cooxybe Dill, 한로 400급과) 일본 kyle<br>해당 프로젝트에 지원하게 된 동기에 대해서 적어주세요.<br>핸드 프로젝트에 지원하게 된 동기에 대해서 적어주세요. (6000xie Oill, 한물 400급자)<br>핸드 프로젝트에 지원하게 된 동기에 대해서 적어주세요. (6000xie Oill, 한물 400급자)<br>핸드 프로젝트에 지원하게 된 동기에 대해서 적어주세요. (6000xie Oill, 한물 400급자)<br>핸드 프로젝트에 지원하게 된 동기에 대해서 적어주세요. (6000xie Oill, 한물 400급자)<br>핸드 프로젝트에 지원하게 된 동기에 대해서 적어주세요. (6000xie Oill, 한물 400급자)<br>핸드 프로젝트에 지원하게 된 동기에 대해서 적어주세요. (6000xie Oill, 한물 400급자)<br>핸드 프로젝트에 지원하게 된 동기에 대해서 적어주세요.<br>                                                                                                    |
| 수정할 내용을 입력한 3<br>기소개서 수정<br>1. 해당 프로젝트에 지원하게 단 동기에 대해서 폭마주셔<br>수 800<br>2. 진도계획 및 경례 영향에 대하여 기술하고, 선택한 진<br>주세요. (800byte 01대, 한글 400글자) 닐르 byte 수 80<br>. 연구 주제와 관련하여 지신이 갖고 있는 배경지석용 주<br>수 800<br>4. 연구주제에 대한 특입 능력 형상을 위한 계획을 적어<br>수 800 | - 하단의 수정하기 버튼을 누릅니다.<br>지기소개서 확인 (0000yte 01년, 한글 400글처) 날로 b* (137 프로젝트에 지원하게 전 등기에 대해서 적여주세요                                                                                                    |
| 수정할 내용을 입력한 3<br>기소개서 수정<br>1. 해당 프로젝트에 지방하게 단 동기에 대해서 적어주셔<br>수: 800<br>2. 전도개획 및 장례 의방에 대하여 기술하고, 선택한 전<br>주세요. (800byle 이내, 한글 400글자) 닐온 byle 수: 80<br>                                                                                    | <ul> <li>아 하 단 의 수 정 하 기 버 튼 을 누 릅 니 다.</li> <li>(0000 yhe 에 비, 현 같 4002 й) 날 한 b **</li> <li>**</li> <li>*</li></ul> |
| 수정할 내용을 입력한 -<br>기소개서 수정<br>1. 해당 프로젝트에 지원하게 단 동기에 대해서 적어주세<br>☆ 800<br>2. 전로개복 및 장례료방에 대하여 기술하고, 선택한 전<br>주세요. (000byle 이내, 한글 400글자) 닐온 byle 수 80<br>. 연구 주제와 관련하여 자신이 같고 있는 배경지석용 구<br>☆ 800                                               | <ul> <li>아 하단의 수 정 하기 버튼을 누릅니다.</li> <li>지기소개시 확인</li> <li>. 비 코 프로트웨 지원하지 및 통기에 대해서 책에주세요.</li> <li>. 비 코 프로트웨 지원하지 및 통기에 대해서 책에주세요.</li> <li>. 리 코 프로트웨 지원하지 및 통기에 대해서 책에주세요.</li> <li>. 그 그 그 그 그 그 그 그 그 그 그 그 그 그 그 그 그 그 그</li></ul>                                                                                                    |

| 전형료 납부 방법                                                                                                    |
|----------------------------------------------------------------------------------------------------|
| : 최초 온리인 접수 진행 중 전형료를 납부하지 못한 경우에 해당                                                                                            |
| ※ 접수기간(9.4 11:00 ~ 9.8 18:00) 외 추가 납부는 불가능함                                                                                     |
| 1. '온라인 접수 > 내 접수내역 확인' 또는 '접수 확인 및 수정'을 눌러 <b>"접수확인"</b> 메뉴에 로그인합니다.                                                           |
| Incheon Science Elle Program                                                                                                    |
| 선발 안내   온라인 접수   접수 확인 및 수정   수험표 출력   합격자 발표                                                                                   |
| 접수확인                                                                                                    |
| 접수 진행 상황을 확인할 수 있습니다.                                                                                                    |
| ※ 연양면오는 증시원서에 접덕된 역부모 유내폰으로 전양되었습니다.                                                                                            |
| 이름 *<br>수험번호 *<br>인증번호 *                                                                                                    |
| 접수확인 수험번호찾기 인증번호찾기                                                                                                    |
| 2. 전형료 납부 항목 밑의 '납부하기' 버튼을 누릅니다.                                                                                                |
| ISEPCLUB 중등사사                                                                                                    |
| 선발 안내   온라인 접수   접수 확인 및 수정   수혐표 출력   합격자 발표                                                                                   |
| 전수 확인                                                                                                    |
| 나영재(6520001)님의 접수 진행현황입니다.<br>완료된 항목은 ' 초록색 ' 으로 표시되며, 완료되지 않은 항목은 ' 흰색 ' 으로 표시됩니다.<br>※ 접수를 취소하시려면 영재원으로 전화주세요(032~835-4971~3) |
| 응시원시<br>제출 -> 저기소개시<br>제출 -> 전형료납부 -> 수험표출력                                                                                     |
| 제출내역확인 및 수정 제출내역확인 및 수정 납부하기 다시 출력하기                                                                                            |
| 3. 이후 절차는 8페이지(6번 항목)를 따라 동일하게 진행                                                                                               |

접수과정 또는 결제 과정에서 문제가 발생하거나 기타 선발과 관련 문의사항은 선발 사이트 질문과 답변에 문의하시거나 전화를 주십시오. ☎ 032-835-4971~2

※ 접수 기간 중 문의 전화가 많이 오기 때문에 통화가 어려울 수 있습니다.